# MR816csx MR816csx MR816x Advanced integration dsp studio

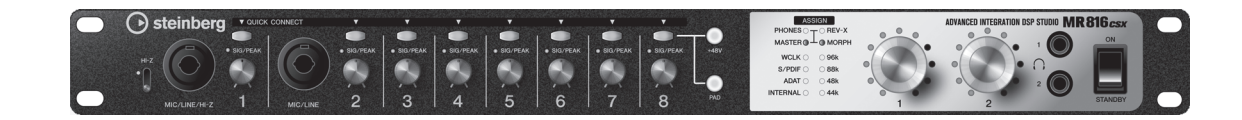

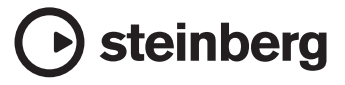

# 安全上のご注意 ご使用の前に、必ずこの「安全上のご注意」をよくお読みください。

ここに示した注意事項は、製品を安全に正しくご使用いただき、お客様や他の方々への危害や財産への損害 を未然に防止するためのものです。必ずお守りください。

お読みになったあとは、使用される方がいつでも見られる所に必ず保管してください。

### ■ 記号表示について

この製品や取扱説明書に表示されている記号には、次のような意味があります。

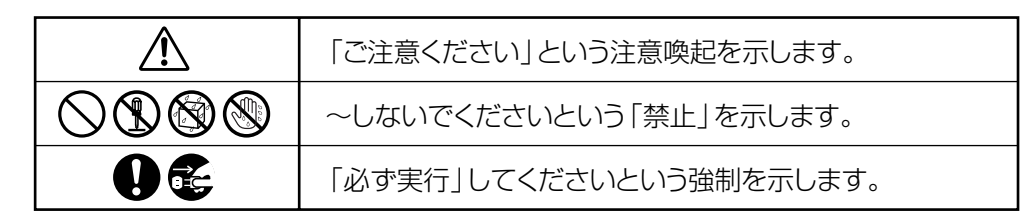

### ■ 「警告」と「注意」について

以下、誤った取り扱いをすると生じることが想定される内容を、危害や損害の大きさと切迫の程度を明示す るために、「警告」と「注意」に区分して掲載しています。

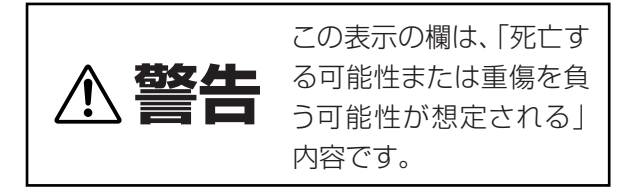

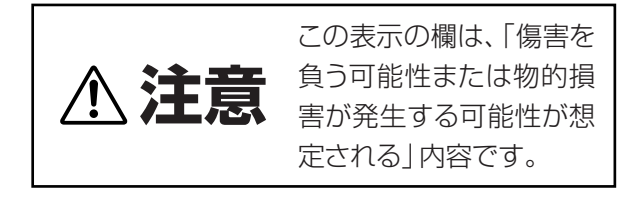

この製品の内部には、お客様が修理 / 交換できる部品はありません。点検や修理は、必ずお買い上げの楽器 店または巻末のヤマハ電気音響製品サービス拠点にご依頼ください。

# ▲ 警告

### 電源 / 電源アダプター

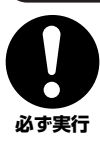

電源は必ず交流 100V を使用する。 エアコンの電源など交流 200V のものがあります。 誤って接続すると、感電や火災のおそれがあります。

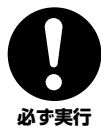

電源アダプターは、必ず指定のもの (PA-30 または ヤマハ推奨の同等品)を使用する。

(異なった電源アダプターを使用すると) 故障、発熱、 火災などの原因になります。

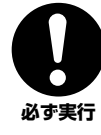

電源プラグにほこりが付着している場合は、ほこり をきれいに拭き取る。 感電やショートのおそれがあります。

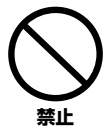

電源アダプターコードをストーブなどの熱器具に近 づけたり、無理に曲げたり、傷つけたりしない。ま た、電源コードに重いものをのせない。 電源アダプターコードが破損し、感電や火災の原因に なります。

### 分解禁止

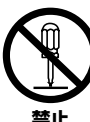

この製品の内部を開けたり、内部の部品を分解した り改造したりしない。

感電や火災、けが、または故障の原因になります。異 常を感じた場合など、点検や修理は、必ずお買い上げ の楽器店または巻末のヤマハ電気音響製品サービス 拠点にご依頼ください。

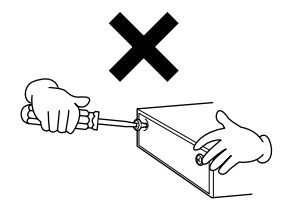

### 水に注意

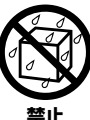

本体の上に花瓶や薬品など液体の入ったものを置か ない。また、浴室や雨天時の屋外など湿気の多いと ころで使用しない。

内部に水などの液体が入ると、感電や火災、または故 障の原因になります。入った場合は、すぐに電源ス イッチを切り、電源プラグをコンセントから抜いた上 で、お買い上げの楽器店または巻末のヤマハ電気音響 製品サービス拠点に点検をご依頼ください。

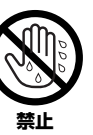

濡れた手で電源プラグを抜き差ししない。 感電のおそれがあります。

### 火に注意

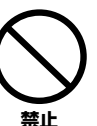

本体の上にろうそくなど火気のあるものを置かな い。 ろうそくなどが倒れたりして、火災の原因になりま

### 【常に気づいたら

す。

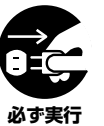

電源アダプターコード / プラグがいたんだ場合、ま たは、使用中に音が出なくなったり異常なにおいや 煙が出たりした場合は、すぐに電源スイッチを切り、 電源プラグをコンセントから抜く。 感電や火災、または故障のおそれがあります。至急、

お買い上げの楽器店または巻末のヤマハ電気音響製 品サービス拠点に点検をご依頼ください。

# ⚠ 注意

### 電源 / 電源アダプター

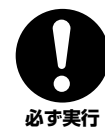

電源プラグを抜くときは、電源アダプターコードを 持たずに、必ず電源プラグを持って引き抜く。 電源アダプターコードが破損して、感電や火災の原因 **必ず実行** になることがあります。

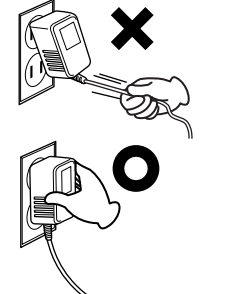

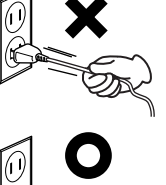

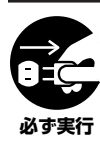

**長期間使用しないときや落雷のおそれがあるとき は、必ずコンセントから電源プラグを抜く**。 感電や火災、故障の原因になることがあります。

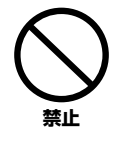

たこ足配線をしない。 音質が劣化したり、コン セント部が異常発熱し て火災の原因になるこ とがあります。

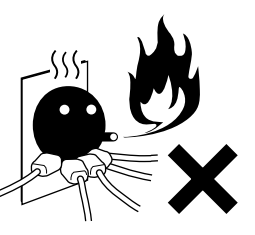

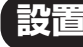

埜止

直射日光のあたる場所(日中の車内など)やストー ブの近くなど極端に温度が高くなるところ、逆に温 度が極端に低いところ、また、ほこりや振動の多い ところで使用しない。

本体のパネルが変形したり、内部の部品が故障したり する原因になります。

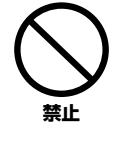

**テレビやラジオ、ステレオ、携帯電話など他の電気 製品の近くで使用しない。** 楽器本体または ? テレビやラジオ <sup>ヘ</sup>れ ?

などに雑音が生 じる場合があり ます。

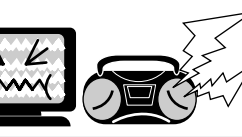

**不安定な場所に置かない。** 本体が転倒して故障したり、お客様や他の方々がけが をしたりする原因になります。

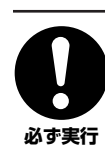

禁止

本体を移動するときは、必ず電源アダプターコード などの接続ケーブルをすべて外した上で行なう。 コードをいためたり、お客様や他の方々が転倒したり するおそれがあります。

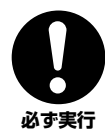

この機器を電源コンセントの近くに設置する。 電源プラグに容易に手の届く位置に設置し、異常を感 じた場合にはすぐに電源スイッチを切り、電源プラグ をコンセントから抜いてください。また、電源スイッ チを切った状態でも微電流が流れています。この製品 を長時間使用しないときは、必ず電源プラグをコンセ ントから抜いてください。

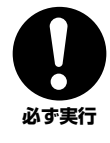

**指定のラックを使用する。また、付属のネジがある** 場合は必ずそれを使用する。 本体が転倒し破損したり、内部の部品を傷つけたりす る原因になります。

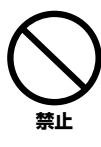

本体の放熱ファンや放熱用スリットに本などを置い て、ふさがない。本体内部に熱がこもり、故障や火 災の原因になることがあります。

### 接続

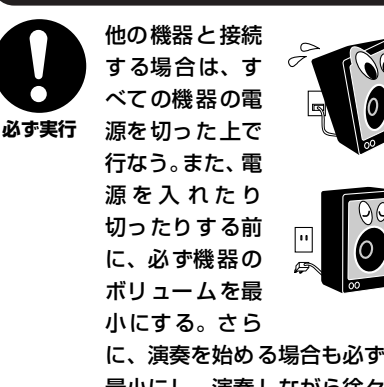

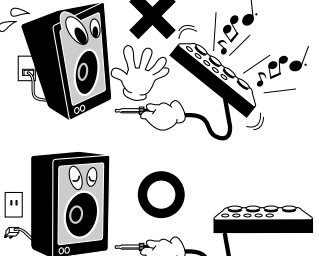

に、演奏を始める場合も必ず両機器のボリュームを 最小にし、演奏 しながら徐々にボリュームを上げて いき適切な音量にする。

感電または機器の損傷の原因になることがあります。

### 手入れ

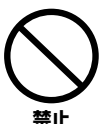

本体を手入れするときは、ベンジンやシンナー、洗 剤、化学ぞうきんなどは使用しない。 \* たたのパウルや鍵盤が恋な/恋葉する原田にたります。

本体のパネルや鍵盤が変色/変質する原因になります。 お手入れには、乾いた柔らかい布をご使用ください。

### 使用時の注意

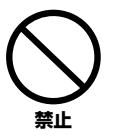

本体のすき間に手や指を入れない。 お客様がけがをするおそれがあります。

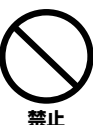

パネルのすき間から金属や紙片などの異物を入れない。

感電、ショート、火災や故障の原因になることがあ ります。入った場合は、すぐに電源スイッチを切り、 電源プラグをコンセントから抜いた上で、お買い上 げの楽器店または巻末のヤマハ電気音響製品サービ ス拠点に点検をご依頼ください。

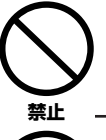

本体上にビニール製品やプラスチック製品、ゴム製 品などを置かない。 本体のパネルや鍵盤が変色/変質する原因になります。

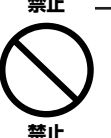

本体の上にのったり重い ものをのせたりしない。ま た、ボタンやスイッチ、入 出力端子などに無理な力 を加えない。 本体が破損したり、お客様

本体が破損したり、お客様 や他の方々がけがをした りする原因になります。

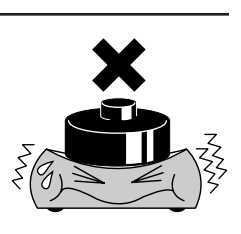

大きな音量で長時間ヘッ ドフォンを使用しない。 聴覚障害の原因になりま す。

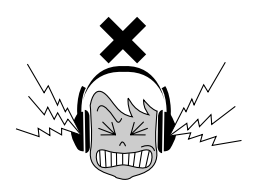

### データの保存

### 作成したデータの保存とバックアップ

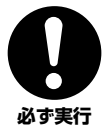

 本体の内部メモリーに設定を保存するには、コン ビューター上の MR Editor での操作が必要です。 MR Editor と通信して本体をお使いの場合は、MR Editor 上で本体の設定 (シーン)のストアおよび呼 び出しを行なうことで、本体の内部メモリーに設定 が保存されます。さらに MR Editor の[ファイル] メニューの[保存]を実行することにより、Editor ファイルとしてコンピューターに本体の設定(シー ン)が保存されます。Cubase と通信して本体をお 使いの場合は、本体の内部メモリーに設定を保存す る方法はありません。Cubaseのプロジェクトファ イルとしてコンピューターに設定を保存します。コ ンピューターに保存した Editor ファイルやプロ ジェクトファイルは、故障や誤操作などのため失な われる場合があるので、外部メディアなどにバック アップとして保存しておくことをおすすめします。 ・コンピューターなしで本体をお使いの場合、本体で 編集した設定を保存するときは、コンピューターと 本体を接続し、MR Editor を起動後、すぐに Editor 上でシーンのストア(保存)を行なってください。 本体内の設定がシーンとして MR Editor および本 体にストア(保存)されます。

# ●データが破損したり失われたりした場合の補償はいたしかねますので、ご了承ください。 ●不適切な使用や改造により故障した場合の保証はいたしかねます。

### 使用後は、必ず電源スイッチを切りましょう。

電源スイッチを切った状態(電源スイッチが「STANDBY」の状態)でも微電流が流れています。スタンバイ時の消費電力は、最小限の値で設計されて います。この製品を長時間使用しないときは必ず電源アダプターのブラグをコンセントから抜いてください。

\* この装置は、情報処理装置等電波障害自主規制協議会(VCCI)の基準に基づくクラス B 情報技術装置です。この装置は、家庭環境で使用することを目的 としていますが、この装置がラジオやテレビジョン受信機に近接して使用されると、受信障害を引き起こすことがあります。取扱説明書に従って正しい 取り扱いをしてください。

### 音楽を楽しむエチケット

楽しい音楽も時と場所によっては、大変気になるものです。隣近所への配慮を充分にいたしましょう。静かな夜間には小さな音でもよく通り、特に低音は床や壁などを伝わりやすく、思わぬところで迷惑をかけてしまうことがあります。夜間の演奏には特に気を配りましょう。窓を閉めたり、ヘッドフォンをご使用になるのも一つの方法です。お互いに心を配り、快い生活環境を守りましょう。

### ご注意

- ・セットアップガイドの著作権はすべてヤマハ株式会社(以下「ヤマハ」)が所有します。
- · このセットアップガイドに掲載されているイラストや画面は、すべて操作説明のためのものです。したがって、実際の仕様と異なる場合があります。
- · Steinberg および Cubase は、Steinberg Media Technologies GmbH社(以下「Steinberg」)の登録商標です。
- ・この製品は、Steinberg およびヤマハ が著作権を有する著作物や Steinberg およびヤマハ が第三者から使用許諾を受けている著作物を内蔵または同梱 しています。その著作物とは、すべての コンピュータープログラムや音楽データなどのコンテンツを含みます。Steinberg およびヤマハ の許諾を受け ることなく、個人的な使用の範囲を越えて上記プログラムやコンテンツを使用することについては、著作権法等に基づき、許されていません。
- · Steinberg、ヤマハおよび第三者から販売もしくは提供されている音楽 / サウンドデータは、私的使用のための複製など著作権法上問題にならない場合 を除いて、権利者に無断で複製または転用することを禁じられています。ご使用時には、著作権の専門家にご相談されるなどのご配慮をお願いします。
- ·Windowsは、米国Microsoft Corporationの米国およびその他の国における登録商標です。
- · Mac および Macintoshは、米国および他の国々で登録された Apple Inc.の商標です。
- ·「ADAT」は、米国および他の国々で登録されたアレシス社の商標です。

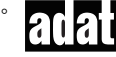

・FireWireおよびFireWireシンボルは、米国および他の国々で登録されたApple, Inc.の商標です。FireWireロゴは、Apple, Inc.の商標です。

- ·「MIDI」は社団法人音楽電子事業協会 (AMEI)の登録商標です。
- · その他、本書に記載されている会社名および商品名等は、各社の登録商標または商標です。

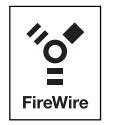

# はじめに

このたびは、アドバンスドインテグレーションディーエスピースタジオ MR816 CSX/MR816 X をお買い求めいただきまして、まことにありがとうございます。MR816 CSX/MR816 X は、Cubase などのコンピューター上の DAW ソフトウェアとオーディオ機器との間でデジタル / アナログ信号のやり取りを可能にするオーディオインターフェースです。DAW ソフトウェアとの連携機能など、コンピューターでの音楽制作に必要な機能を内蔵しており、音楽制作の作業手順に沿った効率の良い環境を構築できます。

MR816 CSX/MR816 Xのマニュアルは、セットアップガイド(本書)とオペレーションマニュアル (PDF マニュアル)の2つに分かれています。セットアップガイドでは、MR816 CSX/MR816 X をお使いいただくために必要なソフトウェアのインストール方法やその動作環境、セットアップ方法、簡単な操作手順などを説明しています。オペレーションマニュアルでは、MR816 CSX/MR816 X の機能の詳細や、具体的な操作手順について説明しています。MR816 CSX/MR816 X の優れた機能を十分に発揮させるとともに、 末永くご愛用いただくために、まずはこのセットアップガイドをご使用前に必ずお読みください。お読みになったあとは、保証書とともに保管してください。

# 特長

### Cubase<sup>(\*1)</sup>との連携機能

専用ソフトウェアをインストールすれば、MR816 CSX/MR816 X と Cubase をシームレスに連携させることができます。たと えば、MR816 CSX/MR816 X の MIC/LINE 入力からのオーディオ信号を、1 つのボタンを押すだけで、Cubase の任意のオー ディオトラックに割り当てることができたり、Cubase 上のミキサーを使って、レイテンシーのないモニターミックスを簡単に作 れたりします。特に、Cubase シリーズの中で最上位の Cubase 4.5 以降との組み合わせでは、Cubase 上でのコントロールルー ム機能と連携したモニターミックスの作成などの高度な連携操作が可能になります。連携機能については、23 ページをご覧くださ い。

(\*1) 本機との連携機能が使用できる Cubase は Cubase/Cubase AI などのバージョン 4.5 以降になります。連携機能を使用できる Cubase については、22ページをご覧ください。

### 高音質

D-Pre(インバーテッドダーリントン回路を採用したディスクリート方式ヘッドアンプ)を8基搭載し、歪みやノイズの少ない、音楽的なキャラクターを持ったバランスのよい音質を実現しました。

### ミキサー機能を内蔵し快適なモニタリングをサポート

MR816 CSX/MR816 X は、DSP によるミキサー機能を内蔵しています。最大 16 チャンネルの入力信号を、8 つのステレオ にミックスして出力でき、その中の任意の2つのステレオ出力を、別々にヘッドフォン端子 1、2 から聞くことができます。また 入力信号には内蔵のデジタルリバーブ (REV-X) エフェクトをかけることもでき、ハードウェアミックスによるレイテンシーのない 快適なモニター環境を実現しています。

### プロレベルのスタジオユースに対応する豊富な入出力端子

MIC/LINE INPUT 1~8端子には、それぞれ独立してファンタム電源が使用可能な XLR/TRS フォーン共用端子と PAD スイッ チが装備されており、コンデンサーマイクからシンセサイザーなどのラインレベル機器まで、幅広い機器に対応します。MIC/LINE INPUT1 端子は、HI-Z( ハイインピーダンス)入力にも対応しており、ギター / ベースなど出力インピーダンスの高い楽器をその まま接続できます。また、外部エフェクターなどを挿入できる INSERT I/O 端子も搭載しています。WCLK 端子やデジタル I/O も 装備し、プロフェッショナルなスタジオユースに対応しています。

### Sweet Spot Morphing Channel Strip (COMP、EQ) エフェクトを搭載 (MR816 CSX のみ)

MR816 CSX には、Sweet Spot Morphing Technology を採用した、ヤマハの新開発の Sweet Spot Morphing Channel Strip (COMP、EQ) が8基搭載されています。プロフェッショナルエンジニアのノウハウが凝縮されたセッティングがあらかじめ 用意されており、本体パネルからの簡単な操作でプロ並の効果を得ることができます。コンピューターと接続している場合は、マ イクや楽器などの入力信号だけでなく、DAW に録音する信号にもこのエフェクトをかけることができます。また Channel Strip エフェクト専用の設定画面を使用することにより、細かなパラメーター設定も可能です。

### デジタルリバーブ (REV-X) を搭載

すべてのインプットチャンネルで共有可能なデジタルリバーブ (REV-X) を内蔵しています。コンピューターに接続している場合は、 マイクや楽器だけでなく DAW からの入力信号にもデジタルリバーブをかけることができます。 また、REV-X 専用の設定画面を使 用しての細かいパラメーター設定も可能です。

### MR816 CSX/MR816 X 3 台までの同時使用をサポート

MR816 CSX/MR816 X は、最大3台まで(サンプリング周波数が88.2kHz/96kHz の場合は最大2台まで)を接続して同時 に使用できます。IEEE1394 ケーブルをデイジーチェーン接続するだけで、簡単に入出力チャンネルを拡張できます。

|               | 目次 |
|---------------|----|
| はじめに          | 6  |
| 特長            | 6  |
| パッケージの内容      | 7  |
| 付属のディスクについて   | 7  |
| 各部の名称         | 10 |
| 電源の準備         |    |
| ソフトウェアのインストール | 12 |
|               |    |

| 外部機器との接続             | 20 |
|----------------------|----|
| 録音してみよう              | 22 |
| トラブルシューティング (困ったときは) | 24 |
| TOOLS for MRのご使用条件   | 25 |
| Cubase Al 4 のご使用条件   | 26 |
| 資料                   | 30 |
| ユーザーサポートサービス         | 32 |
|                      |    |

## パッケージの内容

MR816 CSX/MR816 Xのパッケージには、次のものが同梱されています。箱を開けたらまず同梱品を確認してください。

- · MR816 CSX/MR816 X本体
- ・ 電源アダプター (PA-30 またはヤマハ推奨の同等品)
- MR816 CSX/MR816 X セットアップガイド(本書)
- ・ 保証書
- ・ IEEE1394 ケーブル
- TOOLS for MR CD-ROM
- · Cubase AI 4 DVD-ROM
- ・ ゴム脚×4\*
  - \* この機器に同梱されているゴム脚はすべり止め用です。すべりやすい場所にこの機器を置く場合に、このゴム脚を本体底面の適切な箇所に貼ってご 使用ください。

# 付属のディスクについて

### ディスクの内容

付属ディスク (TOOLS for MR CD-ROM、Cubase AI 4 DVD-ROM) には、以下のソフトウェアが収録されています。

### [TOOLS for MR] CD-ROM

- TOOLS for MRインストーラー
   このインストーラーにより、Yamaha Steinberg FW Driver、Steinberg MR Editor、Steinberg MR Extension がインストールされます。
- MR816 CSX/MR816 X オペレーションマニュアル (PDF マニュアル)
   MR816 CSX/MR816 X の機能の詳細や、具体的な操作手順について説明しています。セットアップガイドを基に設定していただいたあとに、お読みください。

### [Cubase AI 4] DVD-ROM

· Cubase AI 4 (Windows/Macintosh)

### 重要!

各ディスクは、25 ページと 26 ページに記載しているソフトウェアのご使用条件を十分お読みいただき、ご同意のうえで開封し てください。開封された場合は、そのソフトウェアのご使用条件に同意していただいたことになります。

### NOTE

 PDFマニュアルをご覧になるには、コンピューターにAdobe Reader(無償)がインストールされている必要があります。Adobe Reader をお持ちでない方は、下記 URL から Adobe 社のページを開き、Adobe Reader をダウンロードしてください。 http://www.adobe.com/jp

### ディスク使用上のご注意

お客様がこのディスク / ソフトウェアの複製を試みた結果生じた損害については、Steinberg Media Technologies GmbH社およびヤマハ(株)は一切責任を負いかねますので、ご了承ください。

同梱されているソフトウェアのディスクは、オーディオ / 映像用ではありません。コンピューター以外の機器では絶対に使用しないでください。

- TOOLS for MR CD-ROM に収録されている Yamaha Steinberg FW Driver、Steinberg MR Editor、Steinberg MR Extension の著作権はすべてヤマハ(株)が所有します。
- ・ Cubase AI 4 DVD-ROM の著作権は、Steinberg Media Technologies GmbH 社が所有します。
- ・ ソフトウェアの一部または全部を無断で複製、改変することはできません。
- ・ 付属ディスクに収録されているソフトウェアの最新情報は、下記 URL をご参照ください。バージョンアップなどに伴うシステムソフトウェアおよび一部の機能や仕様の変更については、Web での対応とさせていただきます。 http://service.steinberg.de/goto.nsf/show/supportupdates\_mr816\_j

### ソフトウェアの動作環境

付属ディスク (TOOLS for MR、Cubase AI 4) に収録されているソフトウェアをインストールしてお使いいただくためには、以下の動作環境が必要です。

### NOTE 🖉

- ・ お使いの OS によっては、下記の仕様以上の条件を満たす必要があります。
- · 各社 DAW の動作環境については、それぞれの取扱説明書をご参照ください。

### Windows

### □ TOOLS for MR

| OS                              | : Windows XP Professional SP2/XP<br>Home Edition SP2/Vista (32 ビット版)                                                                      |
|---------------------------------|----------------------------------------------------------------------------------------------------|
| コンピューター                         | : Core/Pentium/Celeron ファミリーまたは<br>Athlon ファミリーの CPU を搭載したコン<br>ピューター<br>S400(転送スピード400Mbps)の<br>IEEE1394 端子または i.LINK 端子を搭載<br>したもの (*1) |
| ハードディスク                         | : 160MB 以上の空き容量、高速なハード<br>ディスク                                                                                                    |
| Windows XP<br>・推奨動作環<br>〇 1 台使用 | Professional SP2/XP Home Edition SP2<br>竟 (*2)<br>時                                                                                       |
| CPU<br>メモリー                     | : Core 2 Duo 1.66GHz 以上<br>: 512MB以上                                                                                                    |
| ○3台使用                           | 時                                                                                                    |
| CPU<br>メモリー                     | : Core 2 Duo 1.66GHz 以上<br>: 1GB 以上                                                                                                    |
| ·最低動作環                          | 璄 (*2)                                                                                                    |
| CPU                             | : Pentium 1.4GHz または<br>Celeron 1.7GHz 以上                                                                                                 |

- メモリー : 512MB以上

### Windows Vista (32 ビット版) ・推奨動作環境 (\*2)

○ 1 台使用時

CPU : Core 2 Duo 2.13GHz 以上 メモリー : 1GB以上

- ○3台使用時
  - CPU : Core 2 Duo 2.13GHz 以上 メモリー : 2GB 以上
- ·最低動作環境 (\*2)
  - CPU : Pentium 1.4GHz または Celeron 1.7GHz 以上
  - メモリー : 512MB以上
  - \*1 IEEE1394 端子または i.LINK 端子を搭載したコン ピューターが必要です。搭載していない場合は、PC または PCI カードなどを別途ご用意ください。詳細 な動作環境や推奨の PC, PCI カードについては下 記 URL をご覧ください。 http://service.steinberg.de/goto.nsf/show/ supportupdates\_mr816\_j
  - \*2 前記推奨 / 最低動作環境は、付属の Cubase AI 4 で次のオーディオ /MIDI を再生しながら、同梱のソ フトエフェクトなどを使用した場合です。お使いの DAW によって異なる場合があります。

 $<sup>\</sup>bigcirc$ 

### <推奨動作環境(1台使用時)>

Es=44.1kHz / 24bit Audio x 16 トラック再生 Audio x 1 トラック録音 MIDI x 2 トラック再生 Send Plug-in Soft Effect 3 系統 Insert Plug-in Soft Effect 9系統 Plug-in Soft Synthesizer 2系統 Latency 6msec 程度

### <推奨動作環境(3台使用時)>

Fs=44.1kHz / 24bit Audio x 16 トラック再生 Audio x 2トラック録音 Latency 6msec 程度

#### <最低動作環境>

Fs=44.1kHz / 24bit Audio x 15 トラック再生 Send Plug-in Soft Effect 3 系統 Insert Plug-in Soft Effect 9系統 Plug-in Soft Synthesizer なし Latency 50msec 程度

### Macintosh

### TOOLS for MR

OS

: Mac OS X 10.4.x, Mac OS X 10.5.x ハードディスク : 100MB 以上の空き容量、高速なハード ディスク

#### ・推奨動作環境(\*1)

- 1 台使用時
  - CPU : PowerPC G5 2.0GHz Dual または Core Solo 1.5GHz 以上

メモリー : 1GB以上

### 3台使用時

CPU : Core Duo 2.16GHz 以上 メモリー : 1GB以上

### ・最低動作環境(\*1)

CPU : PowerPCG4 1GHz以上 メモリー : 512MB以上

\*1 前記推奨/最低動作環境は、付属の Cubase AI 4 で次のオーディオ/ MIDI を再生しながら、同梱の ソフトエフェクトなどを使用した場合です。お使い の DAW によって異なる場合があります。

### <推奨動作環境(1台使用時)>

Fs=44.1kHz / 24bit Audio x 16 トラック再生 Audio x 1 トラック録音 MIDI x 2 トラック再生 Send Plug-in Soft Effect 3 系統 Insert Plug-in Soft Effect 9系統 Plug-in Soft Synthesizer 2 系統 Latency 5msec 程度

### <推奨動作環境(3台使用時)>

Fs=44.1kHz / 24bit Audio x 16 トラック再生 Audio x 2 トラック録音 Latency 5msec 程度

### NOTE

· ノートPC をご使用の場合、ノート PC の制約により、内蔵 IEEE1394 が使用できないことがあります。このようなとき は、PC カードを別途ご用意ください。

### Cubase AI 4.5

| OS      | : Windows XP Professional / XP Home<br>Edition / Vista(32 ビット版 ) |
|---------|------------------------------------------------------------------|
| CPU     | : Pentium/Athlon 1.4GHz以上                                        |
| メモリー    | : 512MB以上                                                        |
| 画像解像度   | : 1280 × 800 - フルカラー                                             |
| ハードディスク | : 1GB以上                                                          |

### 重要!

- ・ Cubase AI 4のインストールには、DVDドライブが必要にな ります。
- · Cubase AI 4 を継続してご使用いただくために、ユーザー登録 とソフトウェアライセンス認証が必要です。登録と認証は、イ ンターネットの接続が必要になります。

#### <最低動作環境>

Es=44 1kHz / 24bit Audio x 15 トラック再生 Send Plug-in Soft Effect 3 系統 Insert Plug-in Soft Effect 9系統 Plug-in Soft Synthesizer なし Latency 50msec 程度

#### Cubase AI 4.5

| OS      | : Mac OS X 10.4.x, Mac OS X 10.5.x           |
|---------|----------------------------------------------|
| CPU     | : PowerPC G4 1GHz または Core Solo<br>1.5GHz 以上 |
| メモリー    | : 512MB以上                                    |
| 画像解像度   | : 1280 × 800 - フルカラー                         |
| ハードディスク | : 1GB以上                                      |

### 重要!

- · Cubase AI 4のインストールには、DVDドライブが必要にな ります。
- ・ Cubase AI 4 を継続してご使用いただくために、ユーザー登録 とソフトウェアライセンス認証が必要です。登録と認証は、イ ンターネットの接続が必要になります。

# 各部の名称

### フロントパネル

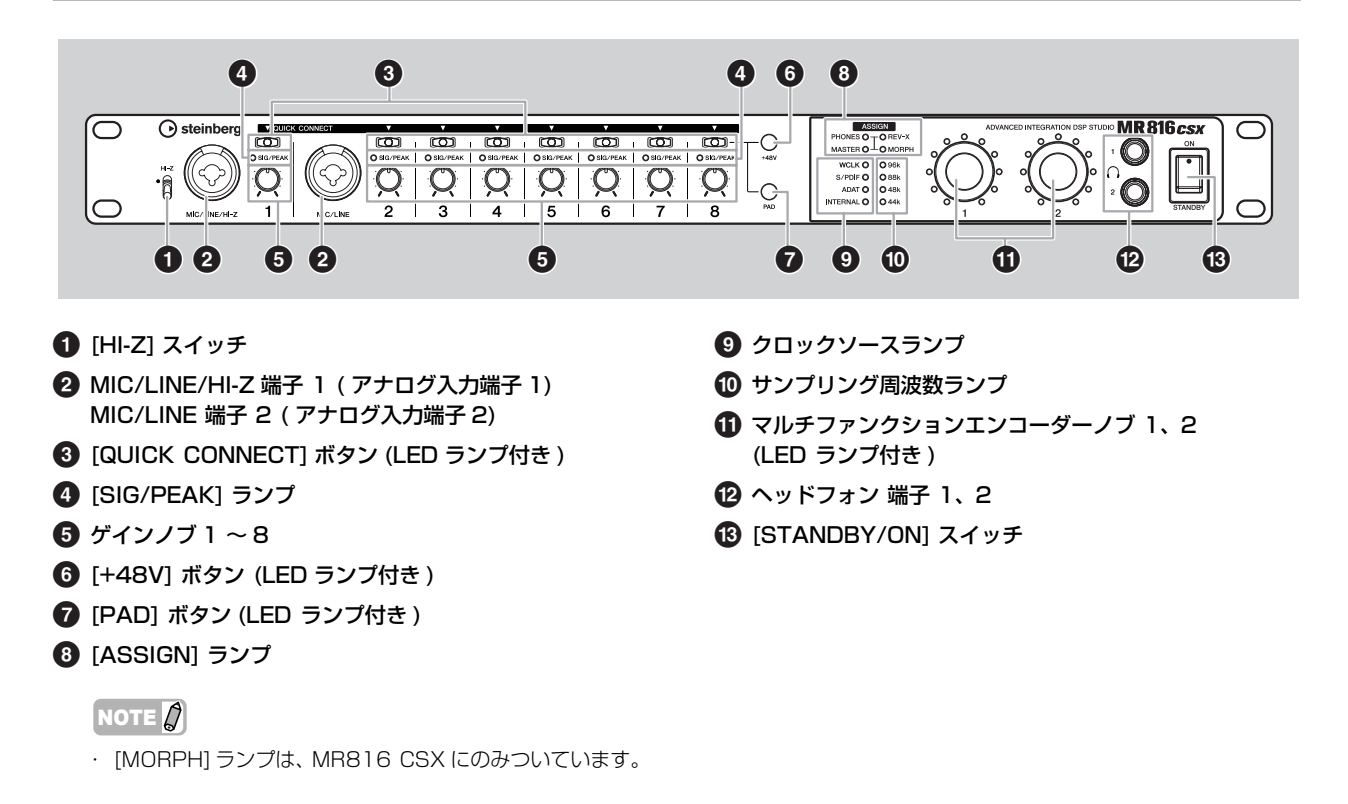

### リアパネル

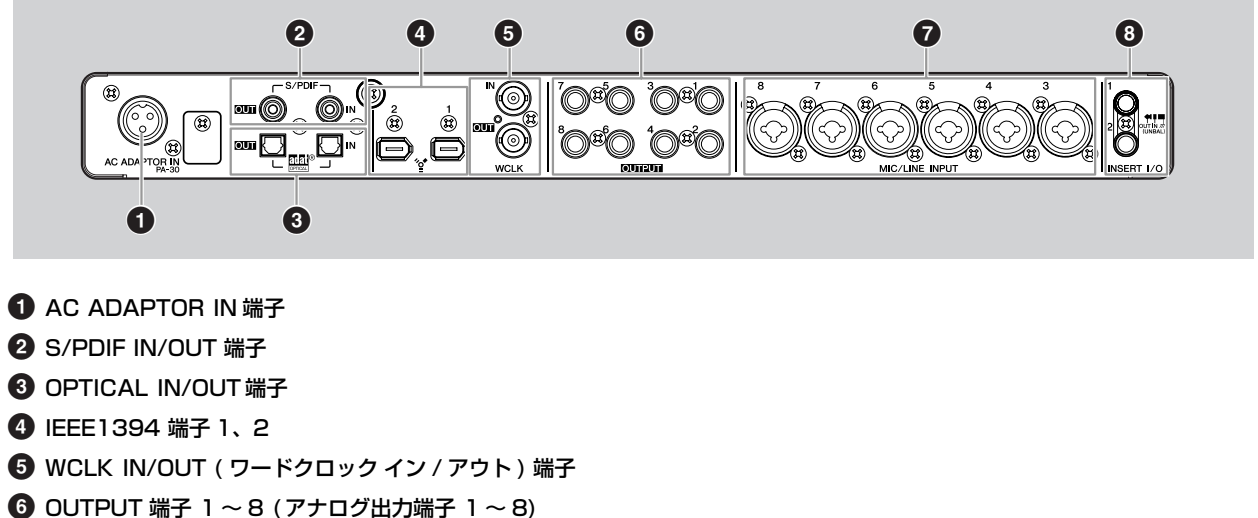

- MIC/LINE INPUT 端子 3~8 (アナログ入力端子 3~8)
- ⑧ INSERT I/0 端子 1、2

### 雷源の進備

### 電源の準備

- 1 MR816 CSX/MR816 X の電源が切れてい る ([STANDBY/ON] スイッチが STANDBY の状 態)ことを確認します。
- 電源アダプターは、必ず付属の電源アダプター(PA-30)ま Į. たはヤマハ推奨の同等品をご使用ください。ほかの電源ア ダプターの使用は故障、発熱、発火などの原因になります。 このようなときは、保証期間内でも保証いたしかねる場合 がございますので、十分にご注意ください。
- 2 電源アダプターのプラグを、リアパネルのAC ADAPTOR IN (電源アダプター接続)端子に差し込 んだあと (1)、固定リングを時計回りにまわして固定 します (2)。

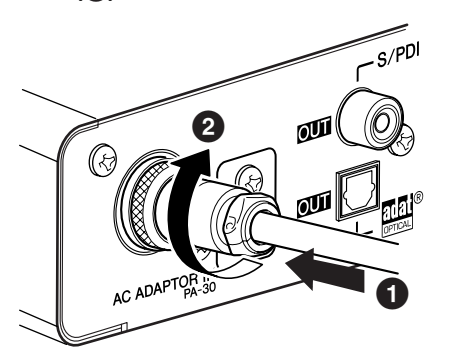

3 アダプターの電源プラグを家庭用 (AC100V) コンセ ントにしっかり差し込みます。

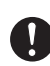

MR816 CSX/MR816 X を使用しないときや落雷の おそれがあるときは、必ずコンセントから電源アダプター を抜いてください。

電源アダプターは、MR816 CSX/MR816 X から十分 に離してご使用ください。電源アダプターと本体を近づけ た状態でご使用になると、ノイズが生じる場合があります。

### 電源のオン / オフ

- 1 [STANDBY/ON] スイッチの「ON」側を押すと電源 が入ります。
- 2 「STANDBY」側を押すと電源が切れます。

電源スイッチが「STANDBY」の状態でも微電流が流れてい ます。MR816 CSX/MR816 X を長時間使用しないとき は、必ずコンセントから電源アダプターを抜いてください。

### NOTE 🖉

・スピーカーから大きなノイズが発生しないようにするため、楽 器、マイク、CD プレーヤーなどの音源に近い機器から順に電 源をオンにします。

例:楽器、マイク、CD プレーヤーなどの周辺機器→ MR816 CSX/MR816 X→パワードスピーカー(パワーアンプ) 電源を切る場合は、上記の逆の順番になります。

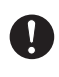

外部機器と接続するときは、すべての機器の電源を切った 状態で行なってください。また、電源を入れたり切ったり する前に、必ず機器のボリュームを最小(0)にしてくださ い。感電または機器の損傷のおそれがあります。

# ソフトウェアのインストール

MR816 CSX/MR816 Xをコンピューターと接続して使用するためには、ソフトウェアのインストールを行なう必要があります。こ こではソフトウェアのインストール手順について説明します。まず同梱されている Cubase AI 4 をインストールし、その後 TOOLS for MR をインストールしてください。

### NOTE

・ すでに Cubase 4.5 などの MR816 CSX/MR816 X との連携機能に対応した Cubase (22 ページ)をインストールされている場合は、
 「Cubase AI 4 のインストール」は不要です。「TOOLS for MR のインストール」から作業を行なってください。

### Cubase AI 4 のインストール

### 重要!

Cubase AI 4 DVD-ROM は、26ページに記載している Steineberg ソフトウェアエンドユーザーライセンス契約 (EULA)を十分お読みいただき、ご同意のうえで開封してく ださい。開封された場合は、このソフトウェアエンドユーザー ライセンス契約に同意していただいたことになります。

- コンピューターを起動して、管理者権限のあるアカウン トでログオンします。
- 2 Cubase AI 4 DVD-ROMをDVD-ROM ドライブに 挿入します。
- Windows の場合は「Cubase Al4 for Windows」 フォルダーを開き、「CubaseAl4.msi」をダブルク リックします。 Mac の場合は「Cubase Al4 for MacOS X」フォ ルダーを開き、「CubaseAl4.mpkg」をダブルクリッ

**クします**。 画面の指示に従ってインストールしてください。

・ Cubase AI 4を継続してご使用いただくために、ユーザー 登録とソフトウェアライセンス認証が必要です。登録と認 証は、インターネットに接続した状態で Cubase を起動し たときに行なえます。起動時に表示される「今すぐ登録」ボ タンをクリックし、表示されたすべての項目を入力してく ださい。登録と認証をされない場合は、インストール後、一 定期間のみご使用いただけます。

### TOOLS for MR のインストール

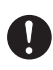

TOOLS for MRをインストール / アンインストールするときに、ノイズが発生することがあります。これらの操作を行なう前に、各機器の出力を下げてください。

TOOLS for MR は、「Yamaha Steinberg FW Driver」、 「Steinberg MR Editor」、「Steinberg MR Extension」の 3つのソフトウェアで構成されています。

Yamaha Steinberg FW Driverは、MR816 CSX/MR816 X 本体とコンピューターとの間でオーディオ信号をIEEE1394 ケーブルを通じて送受信するためのソフトウェアです。 Steinberg MR Editorは、基本機能からシステムの設定まで、 MR816 CSX/MR816 X のすべての設定を行なえるソフト ウェアです。MR 本体をコンピューターからリモートコント ロールしたり、パラメーター設定をコンピューターに保存し たりできます。Steinberg MR Extension は、MR816 CSX/ MR816 X を Cubase 4.5/Cubase AI 4.5 などの連携機能 に対応した Cubase(22 ページ)と組み合わせて使うための ソフトウェアです。

TOOLS for MRインストーラーにより、これら3つのソフトウェアがインストールされます。

### 重要!

「Steinberg MR Extension」をインストールする前に、 Cubase 4.5/Cubase AI 4.5 などの連携機能に対応した Cubase(22ページ)のインストールを必ず行なってくださ い。Cubaseのインストール先に、MR816 CSX/MR816 X 用のプロジェクトテンプレートがインストールされます。

### Windows をお使いで、Yamaha n Driver、Yamaha Al Driver または mLAN Driver/mLAN Tools がコ ンピューターにインストールされている場合

- MR816 CSX/MR816 X をコンピューターに接続 して電源をオンにする前に、これらのドライバーを無 効(オフ)にしておいてください。有効(オン)のま まにしておくと、これらのドライバーがIEEE1394 イ ンターフェースを使用するため、コンピューターが MR816 CSX/MR816 X を認識しません。コン ピューターに複数のIEEE1394 インターフェースを 装着して、これらのドライバーが使用するIEEE1394 インターフェースと異なるインターフェースに MR816 CSX/MR816 X を接続する場合は、無効 (オフ)にする必要はありません。
- これらのソフトウェアの V1.6.0 ~ 1.6.2 をお使いの 場合は、あらかじめ、V1.6.3 以降にアップデートして おいてください。Yamaha Steinberg FW Driver は、 これらのソフトウェアの V1.6.0 ~ 1.6.2 と互換性が ないため、動作しません。

### ■ Windows XP の場合

### インストール前の準備

- MR816 CSX/MR816 X の電源が切れていること を確認します。
- 2 MR816 CSX/MR816 X をコンピューター の IEEE 1394 端子にハブを使わず直接つな ぎ、MR816 CSX/MR816 X以外の IEEE 1394 機器は、コンピューターから外します。
- 3 コンピューターを起動して、管理者権限のあるアカウン トでログオンします。
- 4 [スタート]→(設定→)[コントロールパネル]をクリックします。コントロールパネルが次のような表示のときは、画面左上の「クラシック表示に切り替える」をクリックします。 すべてのコントロールパネルとアイコンが表示されま

す。

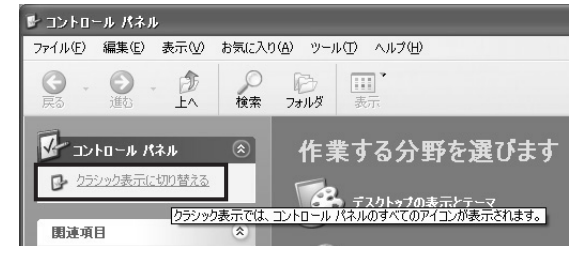

5 [システム]→[ハードウェア]→[ドライバの署名]→[ド ライバ署名オプション]で「無視ーソフトウェアをイン ストールし、確認を求めない」の左側にあるラジオボタ ンにチェックを入れて、[OK] をクリックします。

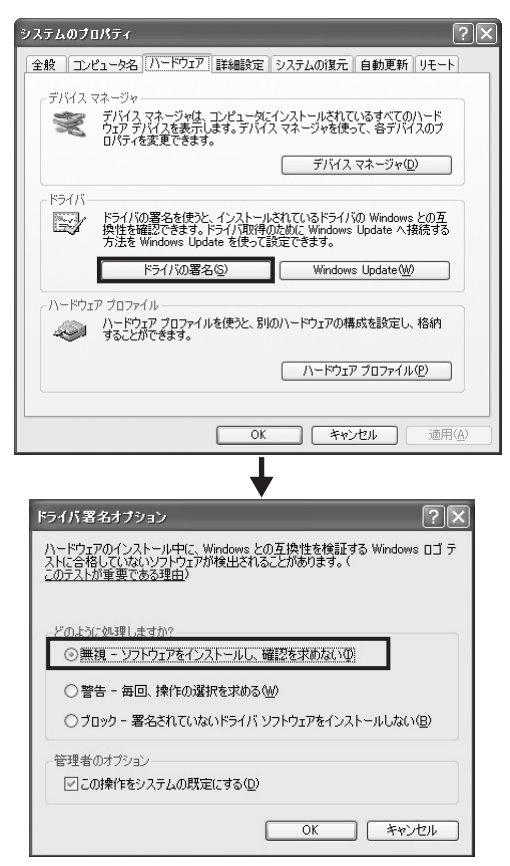

NOTE 💋

- インストールが終了したら、ここでの設定を元に戻してく ださい。
- 6 ([システム]→[ハードウェア]→)[デバイスマネージャ] の「1394 バスホストコントローラ」に「!」や「×」 マークがついていないことを確認します。 「!」や「×」マークがついている場合は、IEEE1394/ i.LINK が使用できない設定になっています。詳細については、お使いのコンピューターの取扱説明書をご参照 ください。
- 7 [OK] ボタンや画面右上の [x] ボタンをクリックして、 デバイスマネージャ画面、システムのプロパティ画面と コントロールパネル画面を閉じます。
- 8 アプリケーションを終了し、使っていないウィンドウを すべて閉じます。
- 9 TOOLS for MR CD-ROM を CD-ROM ドライブに 挿入します。

### ソフトウェアのインストール

インストーラーを起動し、以下の 3 つのソフトウェアをイン ストールします。

- $\cdot$  Yamaha Steinberg FW Driver
- Steinberg MR Editor
- $\cdot$  Steinberg MR Extension

### NOTE

 インストールの中止には、必ずキャンセルボタンやクローズボ タンを使用してください。[Ctrl]+[Alt]+[Delete] を使用して 中止したり、インストールの途中で電源をオフにしたりすると、 アンインストールが正常にできなくなる原因となります。

# **10** CD-ROM を開き、「setup.exe」 をダブルクリックします。

「TOOLS for MR セットアップへようこそ」という画 面が表示されます。

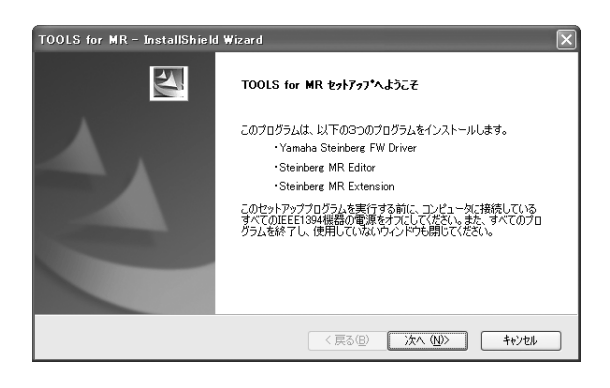

11 [次へ]をクリックします。

12 Yamaha Steinberg FW Driver、Steinberg MR Editor、Steinberg MR Extension の順にセット アップ画面が表示されるので、画面の指示に従って各ソ フトウェアをインストールします。

NOTE

- インストールされる各ソフトウェアと同じバージョンまた は新しいバージョンのソフトウェアが、すでにお使いのコン ピューターにインストールされている場合は、該当するソフ トウェアのインストールに関する画面は表示されません。
- インストール中、「ロゴテストに合格していません」という メッセージが表示された場合は、「続行」をクリックします。
   インストールを中止する必要はありません。メッセージが 表示されない場合はそのまま次の手順に進みます。
- 13 TOOLS for MR のインストールが完了すると、イン ストール完了のメッセージが表示されます。 インストールされたソフトウェアを使用するのにコン ピューターの再起動が必要な場合は、再起動を促すメッ セージも表示されます。その場合は、「はい、今すぐコ ンピュータを再起動します。」の左側のラジオボタンに チェックが入っていることを確認し、[完了]をクリッ クしてコンピューターを再起動します。 再起動を促すメッセージが表示されていない場合は、 [完了] をクリックすると、インストールが終了します。

インストールを途中で終了した場合について インストールを途中で終了した場合、ソフトウェアが不完 全な状態で、インストールされている可能性があります。 正しくソフトウェアをインストールするには、もう一度手 順10からやり直して、インストールを行なってください。

### ドライバーの初期設定

TOOLS for MR のインストールが完了したら、ドライバーの 初期設定を行ないます。

### NOTE 🖉

 Windows Update に接続するかどうかを選択する画面が表示 されることがあります。この場合は「いいえ、今回は接続しま せん」の左側にあるラジオボタンにチェックを入れて、[次へ] をクリックします。

Bus ドライバーの初期設定

14 「新しいハードウェアの検出ウィザード」が表示されま す。「ソフトウェアを自動的にインストールする (推奨)」 の左側にあるラジオボタンにチェックを入れて、「次へ」 をクリックします。

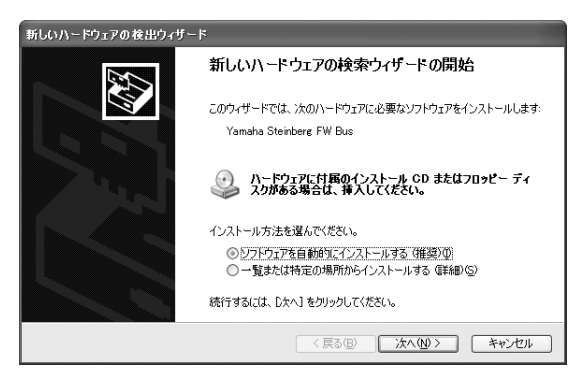

**15** インストールが完了すると、インストール完了のメッ セージが表示されます。 [完了]をクリックします。

### NOTE

コンピューターに複数の IEEE1394 インターフェースを装着 している場合、ウィザードが複数回表示されます。各ウィザー ドを完了させてください。

### MR816 Series ドライバーの初期設定

- 16 MR816 CSX/MR816 X をコンピューターに接続 して電源を入れます。 「新しいハードウェアの検出ウィザード」が表示されま す。
- 17 「ソフトウェアを自動的にインストールする (推奨)」の 左側にあるラジオボタンにチェックを入れて、[次へ] をクリックします。
- **18** インストールが完了すると、インストール完了のメッ セージが表示されます。 [完了]をクリックします。

### WDM Audio ドライバーの初期設定

- 19 「新しいハードウェアの検出ウィザード」が表示されま す。「ソフトウェアを自動的にインストールする(推奨)」 の左側にあるラジオボタンにチェックを入れて、「次へ] をクリックします。
- 20 インストールが完了すると、インストール完了のメッ セージが表示されます。 [完了]をクリックします。 MR816 CSX/MR816 X のクロックソースランプと サンプリング周波数ランプが順に点滅し、その後、点滅 が停止したら、初期設定が完了しています。

### ΝΟΤΕ 灯

 コンピューターに新しい IEEE1394 インターフェースを装着 したときや、2 台目以降の MR816 CSX/MR816 X を接続 したときも、「新しいハードウェアの検出ウィザード」が表示されます。ここでの説明と同じ手順でウイザードを完了させてく ださい。

### インストール後の確認

- **1** [スタート] メニューから [コントロールパネル] を選 択します。
- [システム] アイコンをダブルクリックして、「システム のプロパティ」を表示させます。
- **3** [ハードウェア] のタブを選び [デバイスマネージャ] をクリックします。
- 4 「サウンド、ビデオ、およびゲームコントローラ」の左 側の[+]マークをクリックし、「Steinberg MR816 Series」、「Yamaha Steinberg FW Bus」、 「Yamaha Steinberg FW WDM Audio」が表示さ れていることを確認します。

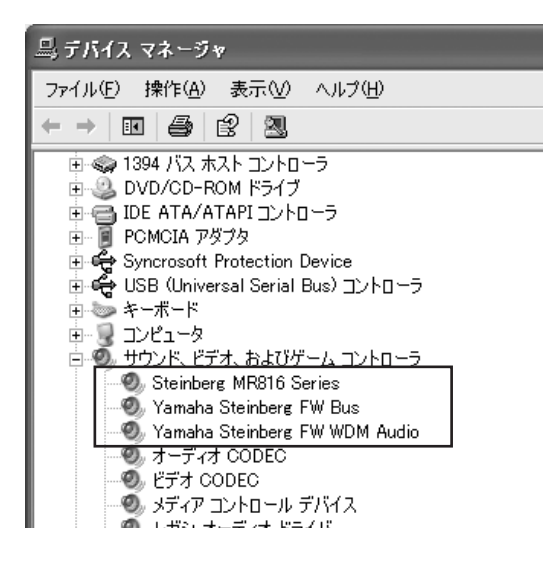

### アンインストール

TOOLS for MR をアンインストールするには、以下の 3 つ のソフトウェアを個別に削除する必要があります。

- Yamaha Steinberg FW Driver
- Steinberg MR Editor
- $\cdot$  Steinberg MR Extension
- 1 MR816 CSX/MR816 Xの電源が切れていること を確認します。また、コンピューター上のアプリケー ションを終了し、使っていないウィンドウをすべて閉じ ます。
- 2 [スタート] → ([設定] →)[コントロールパネル] → [プ ログラムの追加と削除]を選択し、「プログラムの追加 と削除」を表示します。
- 3 左上の「プログラムの変更と削除」をクリックして選び、右側のリストの中から「Yamaha Steinberg FW Driver」/「Steinberg MR Editor」/「Steinberg MR Extension」を選択します。
- 4 アンインストールを実行するには[変更と削除]/[削除] をクリックします。 ダイアログが表示されますので、画面の指示に従って削 除を実行してください。

### ■ Windows Vista の場合

### インストール前の準備

- MR816 CSX/MR816 Xの電源が切れていること を確認します。
- 2 MR816 CSX/MR816 X をコンピューター の IEEE1394 端子にハブを使わず直接つな ぎ、MR816 CSX/MR816 X 以外の IEEE1394 機器は、コンピューターから外します。
- **3** コンピューターを起動して、管理者権限のあるアカウン トでログオンします。
- 4 [スタート] → [コントロールパネル] をクリックしま す。コントロールパネルが次のような表示のときは、画 面左上の「クラシック表示」をクリックします。 すべてのコントロールパネルとアイコンが表示されます。

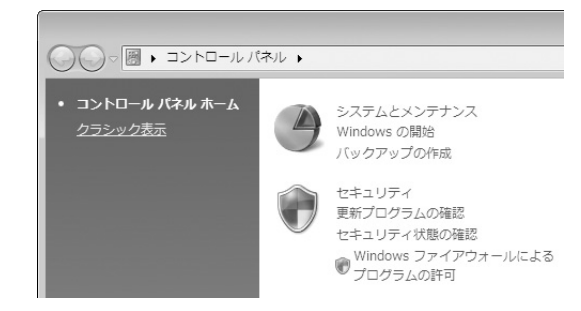

5 「デバイスマネージャ」アイコンをダブルクリックしま す。

### NOTE

「ユーザーアカウント制御」画面が表示された場合は、〔続行〕をクリックします。

6 「1394 バスホストコントローラ」に「!」や「×」マークがついていないことを確認します。 「!」や「×」マークがついている場合は、IEEE1394/ i.LINK が使用できない設定になっています。詳細については、お使いのコンピューターの取扱説明書をご参照ください。

- 7 デバイスマネージャ画面右上の「×」をクリックし、さらにコントロールパネル画面右上の「×」をクリックして、各画面を閉じます。
- 8 アプリケーションを終了し、使っていないウィンドウを すべて閉じます。
- 9 TOOLS for MR CD-ROM を CD-ROM ドライブに 挿入します。

### ソフトウェアのインストール

インストーラーを起動し、以下の 3 つのソフトウェアをイン ストールします。

- · Yamaha Steinberg FW Driver
- Steinberg MR Editor
- Steinberg MR Extension

NOTE

 インストールの中止には、必ずキャンセルボタンやクローズボ タンを使用してください。[Ctrl]+[Alt]+[Delete]を使用して 中止したり、インストールの途中で電源をオフにしたりすると、 アンインストールが正常にできなくなる原因となります。

**10** CD-ROM を開き、「setup.exe」 をダブルクリックします。

「TOOLS for MR セットアップへようこそ」という画 面が表示されます。

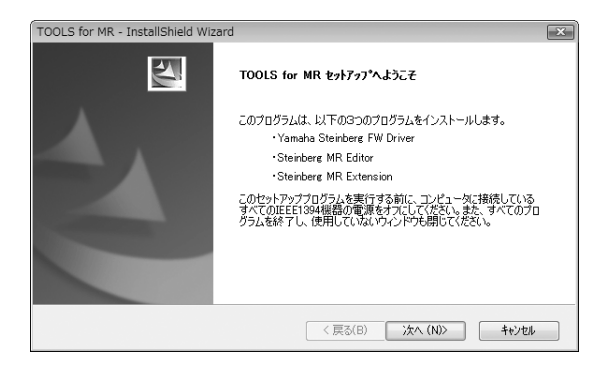

NOTE

「ユーザーアカウント制御」画面が表示された場合は、〔続行〕をクリックします。

- 11 [次へ]をクリックします。
- 12 Yamaha Steinberg FW Driver、Steinberg MR Editor、Steinberg MR Extension の順にセット アップ画面が表示されるので、画面の指示に従って各ソ フトウェアをインストールします。

NOTE

 インストールされる各ソフトウェアと同じバージョンまた は新しいバージョンのソフトウェアが、すでにお使いのコ ンピューターにインストールされている場合は、該当する ソフトウェアのインストールに関する画面は表示されません。

 インストール中に「Windows セキュリティ」画面が表示 された場合は、発行元が「YAMAHA CORPORATION」 であることを確認して、[インストール]をクリックします。

| Windows セキュリティ                                                    | ×                        |  |  |  |
|-------------------------------------------------------------------|--------------------------|--|--|--|
|                                                                   |                          |  |  |  |
| 名朝: Yamaha サウンド、ビデオ、およびゲーム コントローラ<br>発行元: YAMAHA CORPORATION      |                          |  |  |  |
| <ul> <li>"YAMAHA CORPORATION" からのソフトウェア<br/>を常に信頼する(A)</li> </ul> | インストール(I) インストールしない(D)   |  |  |  |
| 信頼する発行元からのドライバ ソフトウェアのみをインストールしてく<br>ウェアを判断する方法                   | ださい。安全にインストールできるデバイス ソフト |  |  |  |

13 TOOLS for MR のインストールが完了すると、イン ストール完了のメッセージが表示されます。 インストールされたソフトウェアを使用するのにコン ピューターの再起動が必要な場合は、再起動を促すメッ セージも表示されます。その場合は、「はい、今すぐコ ンピュータを再起動します。」の左側のラジオボタンに チェックが入っていることを確認し、[完了]をクリッ クしてコンピューターを再起動します。 再起動を促すメッセージが表示されていない場合は、 [完了]をクリックすると、インストールが終了します。

インストールを途中で終了した場合について インストールを途中で終了した場合、ソフトウェアが不完 全な状態で、インストールされている可能性があります。正 しくソフトウェアをインストールするには、もう一度手順 10からやりなおして、インストールを行なってください。

### ドライバーの初期設定

TOOLS for MR のインストールが完了したら、ドライバーの 初期設定が自動的に行なわれます。

### NOTE

・「ユーザーアカウント制御」画面が表示された場合は、[続行] をクリックします。

14 MR816 CSX/MR816 X をコンピューターに接続 して、機器の電源を入れます。 MR816 CSX/MR816 X のクロックソースランプと サンプリング周波数ランプが順に点滅し、その後、点滅

が停止したら、初期設定が完了しています。

### NOTE

- しばらく待ってもMR816 CSX/MR816 Xのクロック ソースランプとサンプリング周波数ランプが順に点滅しな い場合は、コンピューターを再起動してみてください。
- ・コンピューターに新しい IEEE1394 インターフェースを 装着すると、「ユーザーアカウント制御」画面が表示される 場合があります。その場合は、〔続行〕をクリックしてくだ さい。

### インストール後の確認

- **1** [スタート] メニューから [コントロールパネル] を選 択します。
- 2 「デバイスマネージャ」アイコンをダブルクリックします。

### NOTE

「ユーザーアカウント制御」画面が表示された場合は、〔続行〕をクリックします。

 「サウンド、ビデオ、およびゲームコントローラ」の左 側の [+] マークをクリックし、「Steinberg MR816 Series」、「Yamaha Steinberg FW Bus」、 「Yamaha Steinberg FW WDM Audio」が表示さ れていることを確認します。

| 🛁 デバイス マネージャ                   |
|--------------------------------|
| <br>ファイル(F) 操作(A) 表示(V) ヘルプ(H) |
|                                |
| 🗄 🖷 📱 1394 バス ホスト コントローラ       |
| 🗊 🏭 DVD/CD-ROM ドライブ            |
| IDE ATA/ATAPI コントローラ           |
|                                |
|                                |
| □ 📲 サウンド、ビデオ、およびゲーム コントローラ     |
| I High Definition Audio デバイス   |
| Steinberg MR816 Series         |
| 🛁 Yamaha Steinberg FW Bus      |
| Yamaha Steinberg FW WDM Audio  |
| 🗉 💽 システム デバイス                  |
| ■ === ディスク ドライブ                |
| 🗈 🖳 ディスプレイ アダプタ                |
| ■ 🔮 ネットワーク アダプタ                |
| ■ ■ プロセッサ                      |

### ソフトウェアのアンインストール

TOOLS for MR をアンインストールするには、以下の 3 つのソフトウェアを個別に削除する必要があります。

- Yamaha Steinberg FW Driver
- $\cdot$  Steinberg MR Editor
- Steinberg MR Extension

以下の手順に従って、各ソフトウェアを削除してください。

- 1 MR816 CSX/MR816 X の電源が切れていること を確認します。また、コンピューター上のアプリケー ションを終了し、使っていないウィンドウをすべて閉じ ます。
- 【スタート】→【コントロールパネル】→【プログラム と機能】を選択し、「プログラムのアンインストールま たは変更」を表示します。
- リストの中から「Yamaha Steinberg FW Driver」
   /「Steinberg MR Editor」/「Steinberg MR Extension」を選択します。
- 4 [アンインストール]/[アンインストールと変更]をク リックします。 「ユーザーアカウント制御」画面が表示された場合は、 [続行]をクリックします。 ダイアログが表示されますので、画面の指示に従って削 除を実行してください。

### ■ Macintosh の場合

### インストール前の準備

- MR816 CSX/MR816 Xの電源が切れていること を確認します。
- 2 MR816 CSX/MR816 Xをコンピューターの IEEE1394(FireWire) 端子にハブを使わず直接つな ぎ、MR816 CSX/MR816 X 以外の IEEE1394 機器は、コンピューターから外します。
- 3 コンピューターを起動して、管理者権限のあるアカウン トでログインします。
- 4 アプリケーションを終了し、使っていないウィンドウを すべて閉じます。
- 5 TOOLS for MR CD-ROM を CD-ROM ドライブに 挿入します。

### ソフトウェアのインストール

- **6** CD-ROM を開き、「TOOLS for MR.mpkg」をダブ ルクリックします。
- 7 「このパッケージには、ソフトウェアをインストールで きるかどうかを判断するプログラムが含まれています。 続けてもよろしいですか?」というダイアログが表示さ れたら、[続ける]をクリックします。

「ようこそ TOOLS for MR インストーラへ」 画面が表示されます。

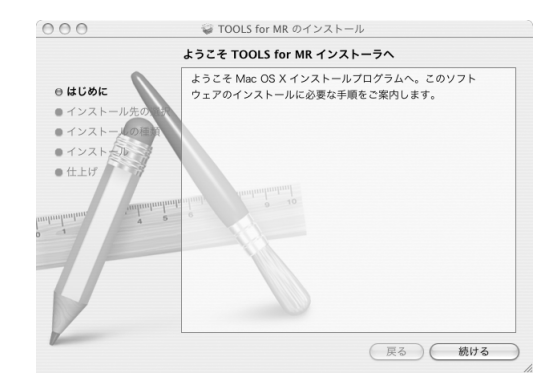

8 [続ける]をクリックします。 「インストール先の選択」画面が表示されます。

### NOTE

- このインストーラーで選択できるのは起動ディスクのみです。
   Mac OS X 10.5 (Leopard)をお使いの場合は、[続ける] をクリックすると、「インストールの種類」 画面が表示され ます。
- **9** [続ける]をクリックします。 「インストールの種類」画面が表示されます。

**10** [インストール]をクリックします。 「認証」画面が表示されます。

### NOTE

インストールされる各ソフトウェアの古いバージョンが、 すでにお使いのコンピューターにインストールされている 場合は、[アップデート]をクリックします。

- 11 管理者権限のある名前とパスワードを入力して、[OK] をクリックします。 インストール後に再起動することを確認する画面が表示されます。
- 12 [インストールを続ける]をクリックします。 「インストール」画面が表示され、インストールの進行 状況が確認できます。 インストールが終了すると「仕上げ」画面が表示されま す。

NOTE 💋

- 「インストールを続ける」をクリックしたあとは、インス トールのキャンセルはできません。
- 13 [再起動]をクリックしてコンピューターを再起動します。
- 14 MR816 CSX/MR816 X をコンピューターに接続 して、機器の電源を入れます。 MR816 CSX/MR816 X のクロックソースランプと サンプリング周波数ランプが順に点滅し、その後、点滅 が停止したら、初期設定が完了しています。

NOTE

 しばらく待っても MR816 CSX/MR816 X のクロック ソースランプとサンプリング周波数ランプが順に点滅しな い場合は、コンピューターを再起動してみてください。

インストールを途中で終了した場合について インストールを途中で終了した場合、ソフトウェアが不完 全な状態で、インストールされている可能性があります。 正しくソフトウェアをインストールするには、もう一度手 順6からやりなおして、インストールを行なってください。

### インストール後の確認

Audio MIDI 設定 (オーディオ装置 )

 OS がインストールされているハードディスク(通常 Macintosh HD)から[アプリケーション]→[ユー ティリティ]を開き、[Audio MIDI 設定]をダブルク リックします。 [Audio MIDI 設定] 画面が表示されます。

[オーディオ装置]をクリックし、[プロパティ:]欄の矢
 印をクリックして「Yamaha Steinberg FW」を選びます。

[オーディオ入力]と[オーディオ出力]欄に現在のオー ディオの設定が表示されます。

### NOTE

・ [システム設定]欄の[デフォルトの出力]で「Yamaha Steinberg FW」を選択すると、システムサウンドや各種 オーディオプレーヤーソフトウェア(iTunes など)のオー ディオを、お使いの MR816 CSX/MR816 Xから出力で きます。

|                                                                                                    |                       | (                                         | - ディオ装置     | MIDI 法贸                                                                                                    |                 |                                                        |           |
|----------------------------------------------------------------------------------------------------|-----------------------|-------------------------------------------|-------------|----------------------------------------------------------------------------------------------------|-----------------|--------------------------------------------------------|-----------|
| システム設定                                                                                                    |                       |                                           | 2 1 21 30 4 | MIDTACE                                                                                                    |                 |                                                        |           |
| 37+11-01-                                                                                                    | · Nemelie Ct          | ish and Di                                |             | 37 - 11 04 + 1                                                                                                    | amaha Chainha   |                                                        |           |
| ) / A/U F (0//)]                                                                                                    | · Tamana St           | einberg Fw                                | •           |                                                                                                    | amana Steinbei  | y rw                                                   | _         |
|                                                                                                    |                       |                                           |             | システム出力: Y                                                                                                    | 'amaha Steinbei | rg FW                                                  | _         |
| プロパティ:                                                                                                    | Yamaha St             | einberg FW                                | :           |                                                                                                    |                 |                                                        | - (       |
| クロックのソース:                                                                                                    | MR816CSX Ir           | nternal                                   | :           | スピーカーを設定                                                                                                    | 装               | 装置を設定                                                  |           |
| オーディオ入力 -                                                                                                    |                       |                                           |             | オーディオ出力                                                                                                    |                 |                                                        |           |
| - ( 非インターリー                                                                                                    | ブ装置                   |                                           |             | - 非インターリーブ装置                                                                                                    | - D-            |                                                        |           |
|                                                                                                    | 7 . U.I.              |                                           |             |                                                                                                    |                 |                                                        |           |
| y=x. <u></u> ,                                                                                                    | 77/05                 |                                           | •           | 9-X. 77710                                                                                                    | r               |                                                        | Ŧ         |
| フォーマット: 441                                                                                                    | 00.0 Hz 🗾             | 16ch-24 년 :                               | yh \$)      | フォーマット: 44100.0                                                                                                    | Hz 16ch-        | 24 ピッ                                                  | 5         |
|                                                                                                    |                       |                                           |             |                                                                                                    |                 |                                                        |           |
| Ch 音量つまみ                                                                                                    | 値                     | dB 消音                                     | Thru        | Ch 音量つまみ                                                                                                    | 値               | dB                                                     | 消音        |
| Ch 音量つまみ<br>M 〇                                                                                                    | 值                     | dB 消音<br>                                 | i Thru      | Ch 音量つまみ<br>M <del>〇</del>                                                                                                    | 値               | dB<br>—                                                | 消音        |
| Ch 音量つまみ<br>M <del>-</del><br>1 -                                                                                                    | -<br>-                | dB 消音<br>                                 | f Thru      | Ch 音量つまみ<br>M <del>0</del><br>1 0                                                                                                    | (値)<br>         | dB<br>                                                 | <u>消音</u> |
| Ch 音量つまみ<br>M 〇<br>1 〇<br>2 〇                                                                                                    | -<br>-<br>-           | dB 消音<br>                                 | f Thru      | Ch 音量つまみ<br>M 〇<br>1 〇<br>2 〇                                                                                                    | (値)<br>         | dB<br>                                                 | <u>消音</u> |
| Ch 音量つまみ<br>M 〇<br>1 〇<br>2 〇<br>3 〇                                                                                                    | 道<br><br><br>         | dB 消音<br>                                 | f Thru      | Ch 音量つまみ<br>M 合<br>1 合<br>2 合<br>3 合                                                                                                    |                 | dB<br><br><br>                                         | <u>消音</u> |
| Ch 音量つまみ<br>M 〇<br>1 〇<br>2 〇<br>3 〇<br>4 〇                                                                                                    | 道<br>一<br>一<br>一<br>一 | dB 消音<br>                                 | f Thru      | Ch 音量つまみ<br>M                                                                                                    |                 | dB<br>                                                 | <u>消音</u> |
| Ch 音量つまみ<br>M 〇<br>2 〇<br>3 〇<br>4 〇<br>5 〇                                                                                                    |                       | dB 消音<br>                                 | f Thru      | Ch 音量つまみ<br>M<br>1<br>3<br>4<br>5                                                                                                    |                 | dB<br><br><br><br>                                     | <u>消音</u> |
| Ch 音量つまみ<br>M<br>2<br>3<br>4<br>5<br>6                                                                                                    |                       | dB 消音<br>                                 | f Thru      | Ch         音量つまみ           M                                                                                                    |                 | dB<br><br><br><br><br>                                 | <u>消音</u> |
| Ch 音量つまみ<br>M 0<br>2 0<br>3 0<br>4 0<br>5 0<br>6 0<br>7 0                                                                                                    |                       | dB 消音<br>                                 |             | Ch 音量つまみ<br>M ←<br>1 ←<br>2 ←<br>4 ←<br>5 ←<br>6 ←<br>7 ←                                                                                                    |                 | dB<br><br><br><br><br><br><br><br><br>                 | <u>消音</u> |
| Ch 音量つまみ<br>M 0<br>2 0<br>3 0<br>4 0<br>5 0<br>6 0<br>7 0<br>8 0                                                                                                    |                       | dB 消音<br>                                 |             | Ch         音量つまみ           M                                                                                                    |                 | dB<br>                                                 | <u>消音</u> |
| Ch 音量つまみ<br>M ●<br>1 ●<br>2 ●<br>3 ●<br>5 ●<br>6 ●<br>7 ●<br>9 ●                                                                                                    |                       | dB 消音<br>                                 |             | Ch         前置つまみ           M         ●           1         ●           2         ●           3         ●           4         ●           5         ●           6         ●           7         ●           8         ●           9         ●                                                                        |                 | dB<br><br><br><br><br><br><br><br><br><br><br><br>     | <b>消音</b> |
| Ch 音量つまみ<br>M ←<br>1 ←<br>2 ←<br>4 ←<br>5 ←<br>6 ←<br>7 ←<br>8 ←<br>9 ←<br>10 ←                                                                                                    |                       | dB 消音<br>                                 |             | Ch         普麗つ武み           M         ○           2         ○           3         ○           4         ○           5         ○           6         ○           7         ○           8         ○           9         ○           10         ○                                                                       |                 | dB<br><br><br><br><br><br><br><br><br><br><br><br><br> | <u>消音</u> |
| Ch 音量⊃まみ<br>M ○<br>1 ○<br>2 ○<br>3 ○<br>4 ○<br>5 ○<br>6 ○<br>7 ○<br>8 ○<br>9 ○<br>10 ○<br>11 ○                                                                                                    |                       | dB 第前<br>                                 |             | Ch         管理つまみ           M         ●           1         ●           2         ●           3         ●           4         ●           5         ●           7         ●           8         ●           9         ●           10         ●                                                                       |                 | dB<br>                                                 | <u>消音</u> |
| Ch         音量つまみ           M         ●           1         ●           2         ●           3         ●           4         ●           5         ●           7         ●           8         ●           9         ●           10         ●           11         ●           12         ●                                               |                       | dB 消音<br>                                 |             | Ch         普麗つ武み           M         ●           1         ●           2         ●           3         ●           4         ●           5         ●           6         ●           7         ●           8         ●           9         ●           10         ●           11         ●           12         ●   |                 | dB<br>                                                 | 消音        |
| Ch         音量つ波み           M         ○           1         ○           2         ○           3         ○           4         ○           7         ○           8         ○           9         ○           10         ○           11         ○           12         ○           13         ○                                              |                       | dB 第音                                     | Thru        | Ch         管理つまみ           M         ●           2         ●           3         ●           5         ●           7         ●           8         ●           9         ●           10         ●           11         ●           12         ●           13         ●                                              |                 | dB<br>                                                 | 消音        |
| Ch         音量つまみ           M         ●           1         ●           2         ●           3         ●           5         ●           6         ●           7         ●           8         ●           9         ●           10         ●           11         ●           12         ●           13         ●                        |                       | d8 ) ) ) () () () () () () () () () () () |             | Ch         首振つ派み           M         ●           2         ●           3         ●           4         ●           5         ●           6         ●           7         ●           8         ●           9         ●           10         ●           11         ●           12         ●           13         ●  |                 | dB<br>                                                 | 消音        |
| Ch         音量つ波み           1         ○           2         ○           3         ○           4         ○           5         ○           6         ○           7         ○           8         ○           9         ○           10         ○           11         ○           12         ○           13         ○           14         ○ |                       |                                           | Thru        | Ch         管理つ話み           M         ●           2         ●           3         ●           4         ●           5         ●           7         ○           8         ●           9         ●           10         ●           11         ●           12         ●           13         ●           14         ● |                 | dB<br>                                                 | 消音        |

### ソフトウェアのアンインストール

TOOLS for MR をアンインストールするには、以下の 3 つのソフトウェアを削除してください。

- · Yamaha Steinberg FW Driver
- · Steinberg MR Editor
- Steinberg MR Extension

### Yamaha Steinberg FW Driverの削除

以下のフォルダーおよびファイルを起動ディスク (通常は Macintosh HD) から削除してください。

- / アプリケーション /Yamaha/FWDriver/ Yamaha Steinberg FW Control Panel.app YamahaFWCM.app
- / システム/ ライブラリ /Extensions/ YamahaFWAudioDriver.kext
- / システム/ ライブラリ /Frameworks/ YamahaFWEnabler.framework
- / ユーザ / {user 名 } / ライブラリ / Preference / com.yamaha.YamahaFWCM.plist
- / ライブラリ /Application Support/Yamaha/FWDriver/HAL/ YamahaFWHAL.bundle
- / ライブラリ /Audio/MIDI Devices/Yamaha/Images/
  - FW\_110006.tiff
  - FW\_110007.tiff
  - FW\_110008.tiff
  - FW\_110009.tiff
- / ライブラリ /Audio/MIDI Drivers/ YamahaFWMIDI.plugin
- / ライブラリ /LaunchAgents/ com.yamaha.YamahaFWCM.plist
- / ライブラリ /PreferencePanes/ Yamaha Steinberg FW.prefPane

/ ライブラリ /Preferences/

com.yamaha.FWDriver.plist

- / ライブラリ /Receipts/ YamahaFWAudioDriver.pkg YamahaFWCM.pkg YamahaFWCP.pkg YamahaFWDriverplist.pkg YamahaFWEnabler.pkg YamahaFWHAL.pkg YamahaFWMIDIlcon.pkg YamahaFWMIDIPlugIn.pkg
- \* [{user 名 }] はインストールしたときのアカウント名です。

### Steinberg MR Editor の削除

以下のフォルダーおよびファイルを起動ディスク (通常は Macintosh HD) から削除してください。

### NOTE

 下記のうち拡張子が「.ttf」のファイルは、他のヤマハ製アプリ ケーションソフトウェアでも使用されている場合があります。
 その可能性がある場合は、削除しないことをお勧めします。

/ アプリケーション/ MREditor.app

- / ライブラリ /Fonts/
  - Yamaha EBM10 Bold.ttf Yamaha EBM15 Condensed.ttf Yamaha EBM7 Bold.ttf Yamaha EBM7 Regular.ttf Yamaha EBM8 Expanded.ttf Yamaha EBM8 Regular.ttf
- / ライブラリ /Receipts/ Steinberg MR Editor.pkg

### Steinberg MR Extension の削除

- 1 [ライブラリ]→[Application Support]→[Steinberg] → [components] から「mr\_extension.bundle」ファ イルを削除します。
- 2 [アプリケーション]を開き、[control]キーを押しなが ら「Cubase AI 4」アイコンをクリックします。
- 3 コンテキストメニューから「パッケージの内容を表示」 を選択します。

### NOTE

Cubase 4.5 などをお使いの場合は、そのアイコンからコ ンテキストメニューを開いてください。

4 [Contents]→[templates]から「Steinberg XXX.cpr」ファイルを削除します (xxx は製品名など です)。

以上で TOOLS for MR のアンインストールは完了です。

# 外部機器との接続

### 外部機器との接続にあたって

MR816 CSX/MR816 X を使用する際には、次の手順で機器の接続や電源のオン / オフを行なってください。

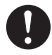

外部機器と接続するときは、すべての機器の電源を切った状態で行なってください。また、電源を入れたり切ったりする前に、必ず 機器のボリュームを最小 (0) にしてください。感電または機器の損傷のおそれがあります。

- 1 本体に楽器やマイクなどを接続し、IEEE1394 ケーブ ルを使ってコンピューターと接続します。
- 2 コンピューターを起動します。

3 接続した楽器/マイク→MR816 CSX/MR816 X→ モニタースピーカーの順に電源を入れます。 電源を切るときは、本体および外部機器の音量を 0 に したあとに、逆の順番(モニタースピーカー→ MR816 CSX/MR816 X→楽器/マイク)で電源を 切ります。

### PC(DAW)と本機1台を接続する場合

MR816 CSX/MR816 X には、マイク、ギター / ベースなどのアナログ入出力を行なう機器や、マスターレコーダーやデジタル 入出力を持つマイクプリアンプなどを接続できます。

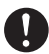

セットアップ後に外部機器との接続ケーブルを抜き差しする場合は、必ず本体および該当機器のボリュームを最小 (O) にしてから行なってください。

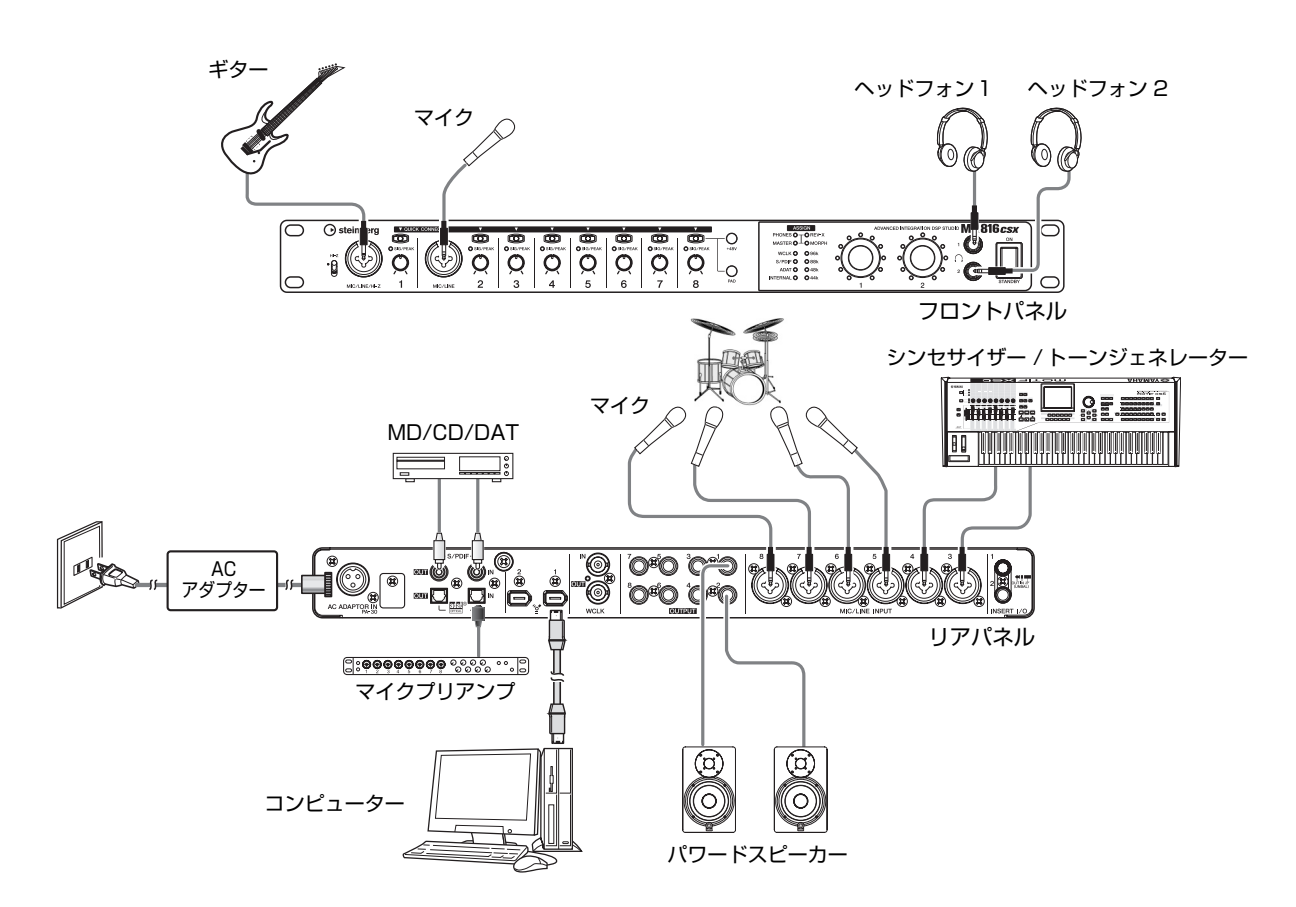

### NOTE

・ MR816 CSX/MR816 X は、最大 16 チャンネル(アナログ 8 チャンネル、デジタル 8 チャンネル)のオーディオ信号を扱うことが 可能です。デジタルオーディオの入出力チャンネルでは、さらに接続する機器に合わせて S/PDIF (コアキシャル / オプティカル)、ADAT などのデジタルオーディオのフォーマットを切り替えて使用できます。設定は、Cubase または Yamaha Steinberg FW Driver のコン トロールパネルや MR Editor のセットアップ画面上で行ないます。詳しくは、オペレーションマニュアルをご参照ください。

### コンピューターなしで使用する場合

MR816 CSX/MR816 X と通信している MR Editor 上で、設定(シーン)のストアおよびシーンの呼び出しを使用すると、MR Editor 上で変更した内蔵ミキサーやシステムの設定を本体の内部メモリーに保存できます。そのため、本体をコンピューターから 外しても、MR Editor から最後にストアまたは呼び出しをした設定を引き続き利用できます。コンピューターと接続しなくても、 ミキサーとして、またはマルチチャンネル対応のプリアンプ(A/D コンバーター)として本体を使用できます。

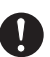

セットアップ後に外部機器との接続ケーブルを抜き差しする場合は、必ず本体および該当機器のボリュームを最小 (O) にしてから行なってください。

■ ミキサーとして使用する場合

■ A/D コンバーターとして使用する場合

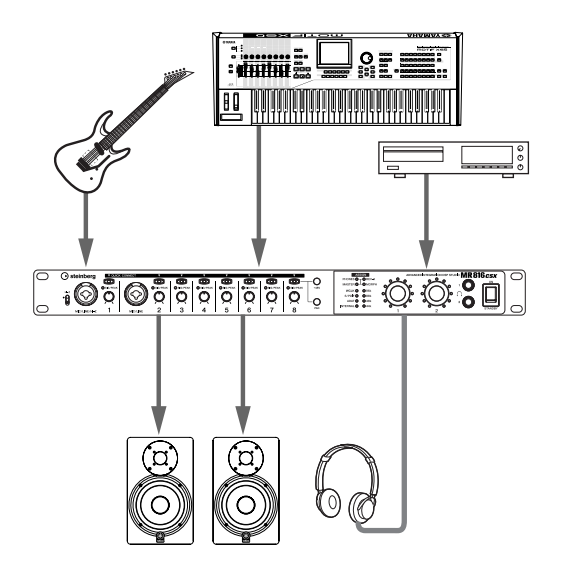

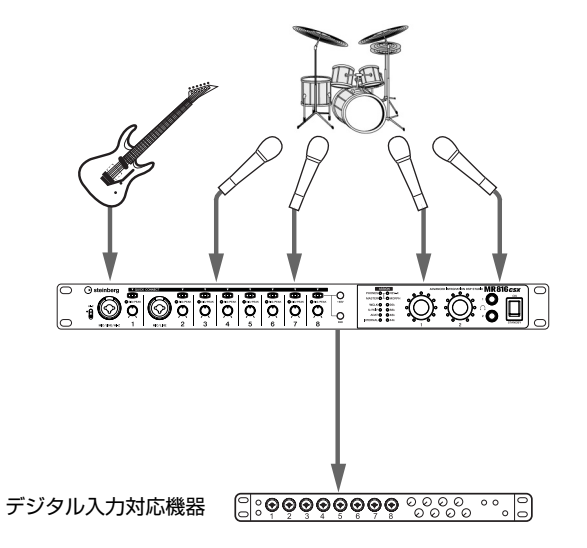

・ MR816 CSX/MR816 X は、コンピューターに最大3台まで(サンプリング周波数が88.2kHz/96kHz の場合は2台まで)を接続し て同時に使用できます。複数のMR816 CSX/MR816 X を接続する場合の使用方法については、オペレーションマニュアルをご参照く ださい。

# 録音してみよう

12ページの説明に従って TOOLS for MR をインストールすれば、簡単な設定を行なうだけで録音が可能な状態になります。ここでは実際に MIC/LINE/HI-Z端子1 にマイクを接続して、Cubaseのモノラルオーディオトラックにボーカルを録音してみましょう。

### 重要!

Cubase との連携機能を使用するには、Cubase、Cubase AI などのバージョン 4.5 以降が必要です。連携機能に対応している Cubase(以降 Cubase)については、下記 URL をご参照ください。

http://service.steinberg.de/goto.nsf/show/supportupdates\_mr816\_j

### NOTE 🖉

- ・ MR816 CSX/MR816 X と Cubase を使った録音については、オペレーションマニュアルで詳しく解説しています。併せてご参照く ださい。MR816 CSX/MR816 X のボタンやノブの詳しい機能についても、オペレーションマニュアルをご参照ください。
- · Cubaseの詳しい操作は、Cubaseのオペレーションマニュアルの対応する項目をご参照ください。
- コンピューターと MR816 CSX/MR816 X を IEEE 1394ケーブルで接続し、コンピューターを起動します。
- 2 MR816 CSX/MR816 X の電源を入れます。 MR816 CSX/MR816 X 本体のクロックソースラン プとサンプリング周波数ランプが順に点滅します。
- 3 MR816 CSX/MR816 X のランプの点滅が止まっ たあと、Cubase を起動します。

Cubase の起動中に Steinberg MR Extension ダイ アログが表示された場合は、[OK] をクリックします。

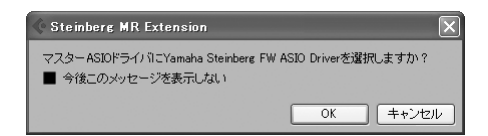

4 [デバイス]→[デバイスの設定]を選択して、デバイス設定画面を表示します。デバイス欄の「VST オーディオシステム」を選択して、「ASIOドライバ」欄に「Yamaha Steinberg FW ASIO」/「Yamaha Steinberg FW」が選択されていることを確認します。 確認が終わったら、[OK] をクリックしてダイアログを閉じます。これで MR816 CSX/MR816 X が

Cubase 上で使用可能になります。

「Yamaha Steinberg FW ASIO」/「Yamaha Steinberg FW」が選択されていることを確認

| ◆ デバイス設定 |                                                                                                    |
|----------|----------------------------------------------------------------------------------------------------|
|          | VSTオーディオシステム<br>Vamina Stensore 6V ASIO<br>■ パックグラウンド時はASIOドライバを解放する<br>入力のレイデシー 2809 ms<br>出力のレイデシー 5874 ms<br>サンフルレート 441000 Hz |

5 [ファイル]メニュー→[新規プロジェクト]を選択します。 新規プロジェクトダイアログが表示されます。TOOLS for MR をインストールすると、MR816 CSX/ MR816 X 用のプロジェクトテンプレートが表示さ れます。これらのテンプレートを選択すると、オーディ オトラックの入出力のルーティングがあらかじめ設定 されたプロジェクトを作成できます。ここでは [Steinberg MR816CSX multi channel recording] / [Steinberg MR816X multi channel recording] を選択してみましょう。

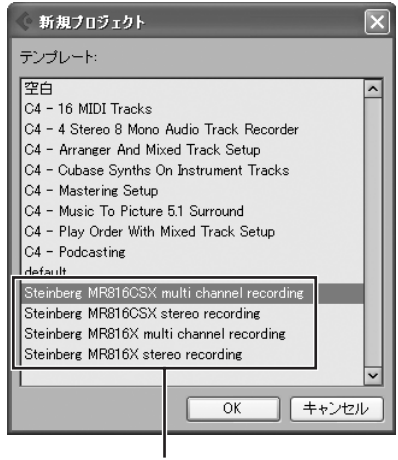

MR816 CSX/MR816 Xの プロジェクトテンプレート

- **6** テンプレートを選択し、[OK] をクリックします。
- 7 ディレクトリの選択ダイアログが表示されたら、新規プロ ジェクトの保存先を選択して、[OK] をクリックします。 テンプレートの「Steinberg MR816CSX multi channel recording」/「Steinberg MR816X multi channel recording」を選択した場合、Cubase にオー ディオトラック1~8が作成されます。各トラックの 入出力のルーティングは、MR816 CSX/MR816 X の各ポートが割り当てられ、本体の該当する[QUICK CONNECT] ボタンのランプが点灯します。

8 MIC/LINE/HI-Z 端子1にマイクを接続します。 ファンタム電源が必要なコンデンサーマイクを接続した場合は、次の操作で MIC/LINE/HI-Z 端子1のファ ンタム電源をオンにします。

| ファンタム電源のオン / オフ |                |       |            |   | [+         | -48] 7     | ドタン        |
|-----------------|----------------|-------|------------|---|------------|------------|------------|
| QUICK CONNECT   | *              | × •   | •          | • | •          | v          | _          |
| O SKL/PEAK      | 0 SK/PEAK 0 SK |       | O SIL/PEAK |   | O SIL/PEAK | O SKI/PEAK | - <b>U</b> |
| ) Q 🕑           | Q              | Q   Q | Q          | Q | Q          | Q          | -0         |
| 1 MIC/LINE      | 2              | 3 4   | 5          | 6 | 7          | 8          | PAD        |

[+48V] ボタンを押しながら、[QUICK CONNECT] ボ タン 1 を押します。[+48V] ボタンと [QUICK CON-NECT] ボタン 1 が点灯し、MIC/LINE/HI-Z 端子 1 の ファンタム電源がオンになります。

9 すでに設定されているMIC/LINE/HI-Z端子1の録音 先のトラックを変更したい場合は、Cubaseのプロ ジェクトウィンドウで録音先にしたいモノラルオー ディオトラックを選択し、MR816 CSX/MR816 X の[QUICK CONNECT]ボタン1を押します。 本体の[QUICK CONNECT]ボタン1のランプがしば らく点滅し、選択したオーディオトラックに、MIC/ LINE/HI-Z端子1からの入力信号が割り当てられます。 入力信号がモニターできるように、録音可能ボタンとモ ニタリングボタンをオンにします。

モノラルオーディオトラックを選択

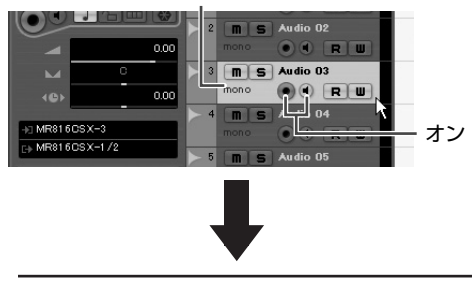

| V QUICK CONNECT | <b>v</b>   | <b>v</b>   | <b>v</b>   | <b>v</b>   | <b>V</b> |
|-----------------|------------|------------|------------|------------|----------|
| ι Φι 👝          | 0          | O          | 0          |            |          |
| O SIG/I EAK     | O SIG/PEAK | O SIG/PEAK | O SIG/PEAK | O SIG/PEAK | O SIG/PE |
|                 | Q          | Q          | Q          | Q          | Q        |
| IFZ 1 MIC/LINE  | 2          | 3          | 4          | 5          | 6        |

[QUICK CONNECT] ボタンを押す

### **10** ゲインノブ1を回して、MIC/LINE/HI-Z 1端子の入力 感度を調節します。

入力信号のレベルは、[SIG/PEAK] ランプで確認できま す。ランプがかすかに赤く点滅する程度を目安に入力信 号レベルを調節します。ランプの消灯 / 点灯に対応する 入力信号レベルは次のとおりです。ただし、下記の数値 はクリッピングポイントを OdB としたときの値です。

| ランプ消灯  | → 入力信号レベル -40dB 未満     |
|--------|------------------------|
| ランプ緑点灯 | → 入力信号レベル -40dB ~ -3dE |
| ランプ赤点灯 | → 入力信号レベル -3dB 以上      |

かすかに赤く点滅

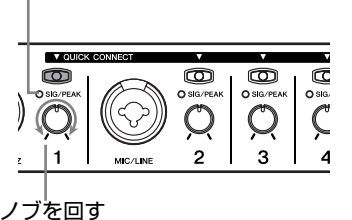

- 11 楽器 / マイクの音を出しながら、本体のマスター出力レベルとヘッドフォンの出力レベルを調節します。
- 12 録音を行なうには、Cubase のトランスポートパネル にある録音ボタンをクリックします。

| 3 4             | 4  | 4 | 0: | 0:00:01.379 🕒 |  | - | CLICK | OFF  |
|-----------------|----|---|----|---------------|--|---|-------|------|
| <b>.</b>        |    | _ |    |               |  | ~ | TEMPO |      |
| ~               | NI | - |    | ~             |  |   |       | 12   |
| <i>&gt;&gt;</i> | N  | 2 | -  | >             |  |   | SYNC  | INT. |

演奏が終わったら、停止ボタンをクリックして停止させ ます。必要に応じてプロジェクトの開始位置まで巻き戻 し、再生ボタンをクリックして録音結果を確認します。

同じ要領で他のオーディオトラックにも録音してみましょう。

### Cubase との連携機能

MR816 CSX/MR816 XとCubase 4.5やCubase Al 4.5 などを組み合わせることによって、いくつかの便利な 連携機能を利用できます。連携機能について詳しくは、 MR816 CSX/MR816 X オペレーションマニュアルお よび下記 URL をご参照ください。 http://service.steinberg.de/goto.nsf/show/ supportupdates\_mr816\_j

### MR816 CSX/MR816 X の設定を工場出荷時の状態 に戻す(ファクトリーセット)

本体のマルチファンクションエンコーダーノブ1と[PAD] ボタンを押しながら、[STANDBY/ON] スイッチを「ON」 側に押して電源を入れると、MR816 CSX/MR816 Xの 内蔵メモリーに記憶されているすべての設定が工場出荷 時の設定に書きかわります。設定の書き込み中は、本体の すべての LED が点滅します。点滅が止まると書き込みが 完了し、通常モードで起動します。

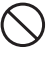

工場出荷時の設定を本体に書き込んでいる間(本体のすべての LED が点滅している間)は、電源を切らないでください。本 体のメモリー上のデータが失われたりシステムデータが壊れ たりして、次に電源を入れたときに正常に動作しなくなるおそ れがあります。

# トラブルシューティング (困ったときは)

### ■ 音が出ない / 音が小さい

### 本体の設定、外部機器との接続

- ・ 外部機器との接続ケーブルは断線していませんか?
- 外部機器からの信号は入力されていますか?
- ・ 音源や再生機器の音量設定は上がっていますか?
- ゲインは適切なレベルに設定されていますか?
- コンデンサーマイクを接続するとき、[+48V] ボタンがオン になっていますか?
- ・エレクトリックギターなどを直接接続する場合、HI-Z対応の入 力端子に接続し、HI-Zのスイッチが ON になっていますか?
- ・ INSERT I/O 端子の入出力は正しく接続されていますか?
- 各チャンネルのミュートはオフになっていますか?
- ・ 各チャンネルのフェーダー / レベルは上がっていますか?
- ヘッドフォン端子の出力レベルや出力信号の設定、またはマス ターボリュームレベルの設定は適切ですか?
- スピーカーやヘッドフォンなどは正しく接続されていますか?
- ・ アンプなどの外部機器の電源は入っていますか?
- モニタースピーカーなどの音量バランスは適切ですか?
- ・ ワードクロックの設定は本体と外部機器の双方で正しいですか?

### コンピューターとの接続

本体のクロックソースランプとサンプリング周波数ランプが順に点滅を続けていませんか?

### 「本体のクロックソースランプとサンプリング周波数ランプが順に 点滅を続ける」の項目参照

### コンピューターの設定

- アプリケーションの音量設定は上がっていますか?
- Yamaha Steinberg FW Driverの設定は適切ですか?
   「オーディオ / MIDI データが送受信されない」の項目参照
- (Windows Vista) サンプリング周波数を変更したあと、WDM Audio ドライバーからの音が出ない場合、以下の操作を行なっ てください。

[スタート] → [コントロールパネル] → [サウンド] → [再生] → 「ライン出力 Yamaha Steinberg FW WDM Audio」を選 択→[プロパティ]→ライン出力のプロパティ画面の[詳細]→ [既定値に戻す]

### 本体のクロックソースランプとサンプリング周波数ラ ンプが順に点滅を続ける

### コンピューターとの接続

- ランプが点滅している機器は、コンピューターに認識されていないことを示しています。
   該当する機器の電源を入れなおすか、コンピューターとその機器を接続している IEEE1394 ケーブルを抜いて、再度挿入してみてください。
- 複数の Yamaha Steinberg FW Driver 対応機器を接続していませんか?
   同時使用の上限は、サンブリング周波数が 44.1kHz/48kHz のときは 3 台まで、88.2kHz/96kHz のときは 2 台までです。
   使用していない機器の電源をオフにするか、コンピューターとその機器を接続している IEEE1394 ケーブルを抜いてください。
- 他の IEEE1394 機器が接続されていませんか?
   帯域をオーバーしている可能性があります。
   使用していない IEEE1394 機器の電源をオフにするか、コン
   ピューターとその機器を接続している IEEE1394 ケーブルを 抜いてください。
- (Windows)Yamaha n Driver、Yamaha Al Driver または mLAN Driver/mLAN Tools がコンピューターにインストー ルされていませんか?これらのドライバーを無効(オフ)にし て、該当する機器の電源を入れなおすか、コンピューターとその機器を接続している IEEE1394 ケーブルを抜いて、再度挿 入してください。

# ■ DAW ソフトウェアなどからコンピューターに接続した機器が見えない

### ■ オーディオ /MIDI データが送受信されない

### コンピューターとの接続

・本体のクロックソースランプとサンプリング周波数ランプが順に点滅を続けていませんか?

#### 「本体のクロックソースランプとサンプリング周波数ランプが順に 点滅を続ける」の項目参照

- IEEE1394 ケーブルが正しく接続され、本体の電源が入っていますか?
- IEEE1394 ケーブルの接続 / 電源を確認してください。一度 IEEE1394 ケーブルを抜いて、再度挿入してみてください。
- ・ルーブ接続になっていませんか? IEEE1394 ケーブルの配線
   をご確認ください。

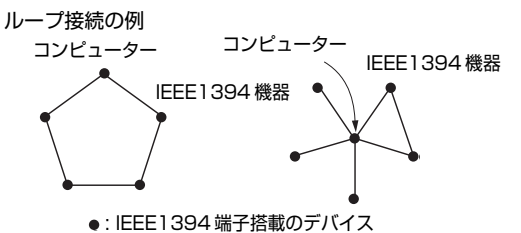

- コンピューターに複数の IEEE1394 機器を接続している場合 は、1台の Yamaha Steinberg FW Driver 対応機器のみをコ ンピューターに接続してみてください。
- コンピューターに複数の IEEE1394 インターフェースを装着 していませんか? 複数の Yamaha Steinberg FW Driver 対応 機器を使用する場合は、1つのインターフェースに、すべての 対応機器を接続してください。いずれか1つのインターフェー スに接続した機器しか使用できません。

### コンピューターの設定

- ・ TOOLS for MRをインストールしましたか?
- ・ (Windows XP) 新しいハードウェアの検出ウィザードを完了 させましたか?

キャンセルしたときは、コンピューターを再起動してください。 再度、ウィザードが表示されます。

- コンピューターを再起動してみてください。
- コンピューターの電源がオンの状態でPCカードなどの IEEE1394インターフェースを装着したときは、コンピュー ターを再起動してください。Yamaha Steinberg FW Driver 対応機器は、再起動後に、コンピューターに認識されます。

### ■ 他の IEEE1394 機器を正常に使用できない

 コンピューターから Yamaha Steinberg FW Driver 対応機器 を取り外してみてください。

### MR816 CSX/MR816 X 用のプロジェクトテン プレートがない

### コンピューターの設定

- ・ TOOLS for MR をインストールしましたか?
- TOOLS for MR のインストール後に Cubase をインストール した場合、プロジェクトテンプレートファイルは以下の場所に インストールされます。お使いの Cubase のインストール先に テンプレートをコピーしてお使いください。

### Windows:

C:¥Program Files¥Steinberg¥Cubase 4¥templates C:¥Program Files¥Steinberg¥Cubase Al 4¥templates

### Macintosh:

/ アプリケーション /Cubase 4.app/Contents/templates/ / アプリケーション /Cubase AI 4.app/Contents/templates/

# TOOLS for MR のご使用条件

ヤマハ株式会社(以下「ヤマハ」といいます。)では本ソフトウェアのお客様によるご使用およびお客様へのアフターサービスについて、<ソフトウェア使用許諾契約>を設けさせていただいており、お客様が下記条項にご同意いただいた場合にのみご使用いただけます。 本ソフトウェアのディスクの包装を解かれた場合は下記条項にご同意いただけたものとさせていただきますので、下記条項を充分お読みの上開 封してください。ご同意いただけない場合は、インストール、コピー、その他のご使用はおやめください。

### ソフトウェア使用許諾契約

### 1. 著作権および使用許諾

ヤマハはお客様に対し、ソフトウェアプログラムおよびデータファイ ル(以下「本ソフトウェア」といいます。)を使用する権利を許諾しま す。本契約条項は、今後お客様に一定の条件付きで配布され得る本ソ フトウェアのバージョンアッププログラム、データファイルにも適用 されるものとします。本ソフトウェアの権利およびその著作権は、ヤ マハまたはヤマハのライセンサーが有します。本ソフトウェアの使用 によって作成されたデータの権利はお客様が取得しますが、本ソフト ウェアは、関連する著作権法規のもとで保護されています。

- お客様ご自身が一時に一台のコンピューターにおいてのみ使用する ことができます。
- バックアップが許されているものは、バックアップをとる目的での み、機械で読み取れる形式での本ソフトウェアのコピーを作成する ことができます。ただし、そのバックアップコピーには本ソフトウェ アに表示されているヤマハの著作権の表示や他の権利帰属について の説明文もコピーしてください。
- ・お客様は、製品本体を第三者に譲渡する場合に限り、付属品である 本ソフトウェアを使用する権利を、同じ第三者に譲渡できます。た だし、お客様が本ソフトウェアのコピーを保持せず、かつ譲受人が 本契約条項に同意する場合に限られます。

#### 2. 使用制限

- (1) 本ソフトウェアの使用にあたっては、次のことを遵守してください。
- ・ 本ソフトウェアには著作権があり、その保護のため、お客様が本ソ フトウェアを逆コンパイル、逆アセンブル、リバース・エンジニア リング、またはその他のいかなる方法によっても、人間が感得でき る形にすることは許されません。
- ・本ソフトウェアの全体または一部を複製、修正、改変、賃貸、リース、頒布または本ソフトウェアの内容に基づいて二次的著作物をつくることは許されません。
- ・本ソフトウェアをネットワークを通して別のコンピューターに伝送したり、ネットワークで他のコンピューターと共有することは許されません。
- ・本ソフトウェアを使用して、違法なデータや公序良俗に反するデータを配信することは許されません。
- ヤマハの許可無く本ソフトウェアの使用を前提としたサービスを立ち上げることは許されません。

(2) 楽曲用 MIDI データ等、本ソフトウェアにより使用または入手できる著作権曲については次のことを遵守してください。

- ・本ソフトウェアの使用によって得られたデータを著作権者の許可な
   く営業目的で使用することは許されません。
- ・本ソフトウェアの使用によって得られたデータを著作権者の許可なく複製、転送または配信したり、または不特定多数にむけて再生および演奏することは許されません。
- ・本ソフトウェアの使用によって入手できるデータの暗号を著作権者の許可無く解除したり、電子透かしを改変したりすることは許されません。

### 3.終了

本契約はお客様が本ソフトウェアをお受け取りになった日に発効しま す。本契約は、お客様が著作権法または本契約条項に1つでも違反さ れたときは、ヤマハからの終了通知がなくても自動的に終了するもの とします。その場合には、ただちに本ソフトウェアとそれに関するド キュメンテーション、およびそれらのコピーをすべて廃棄しなければ なりません。

### 4. 製品の保証

本ソフトウェアがディスク等の媒体で販売された場合や、ディスク等 の媒体で製品に同梱された場合には、ヤマハは、お客様が本ソフトウェ アをお受け取りになった日から 14 日間に限り(お受け取りの日は、 受領書の写しで証明される日とします)、媒体に物理的な欠陥があった 場合には、その原因が事故、乱用、誤用などヤマハの責に帰さない事 由による場合を除き、無償で同種の良品と交換させていただきます。 ヤマハはそれ以上の保証はいたしません。

#### 5. 本ソフトウェアに関する保証

本ソフトウェアのご使用についての一切のリスクはお客様のご負担と なります。

本ソフトウェアの商品性、特定の目的への適合性、第三者の権利を侵害しないことの保証は明示であると黙示であるとを問わず、一切いたしません。特にお客様の目的に適合することや、ソフトウェアの操作が中断されないことやソフトウェアの欠陥や瑕疵が修正されることの保証はいたしません。

### 6. 責任の制限

ヤマハの義務は、お客様に本契約条項の条件で本ソフトウェアの使用 を許諾することがすべてです。

ヤマハは、本ソフトウェアの使用、誤用またはそれを使用できなかっ たことにより生じた直接的、派生的、付随的または間接的損害(デー タの破損、営業上の利益の損失、業務の中断、営業情報の損失などに よる損害を含む)については、通常もしくは特別の損害に拘わらず、 たとえそのような損害の発生の可能性について予め知らされた場合で も、一切責任を負いません。すべての損害、損失、契約や違法行為等 に対する訴訟申立てについて、いかなる場合も、お客様に対するヤマ ハの責任は、お客様が本ソフトウェアの購入のために支払った金額を 越えることはありません。

### 7. 第三者のソフトウェア

ヤマハは、本ソフトウェアとともに、第三者のプログラム、データファ イルおよびそれに関するドキュメンテーション(以下「第三者ソフト ウェア」といいます)を提供する場合があります。別の規定に従い取 り扱われるべき旨の記載が、本ソフトウェア付随のマニュアルに記載 されている場合には、本契約条項にかかわらず、その別の規定に従い 取り扱われるものとし、ヤマハによるアフターサービスおよび保証な どについては、以下の規定が適用されるものとします。

- ヤマハは、第三者ソフトウェアに関しての操作方法、瑕疵その他に
   関してアフターサービスを提供するものではありません。
- ヤマハは、明示であると黙示であるとを問わず、第三者ソフトウェアの商品性、および特定目的に対する適合性の保証その他一切の保証をいたしません。第三者ソフトウェアの使用もしくは機能から生じるすべての危険は、お客様の負担となります。
- ヤマハは、第三者ソフトウェアの使用、誤用、またはそれを使用できなかったことにより生じた直接的、派生的、付随的または間接的損害(データの破損、営業上の利益の損失、業務の中断、営業情報の損失などによる損害を含む)については、通常もしくは特別の損害に拘わらず、たとえそのような損害の発生があることについて予め知らされた場合でも、一切責任を負いません。

### 8. 一般事項

本契約条項は、ヤマハの権限ある者の署名のある書面によらない限り、 改訂することはできません。

本契約条項は、日本法の適用を受け、日本法に基づいて解釈されるものとします。本契約に関し紛争が生じた場合には東京地方裁判所を専 属管轄裁判所とします。

# Cubase AI 4 のご使用条件

### Steinberg ソフトウェアエンドユーザーライセンス契約 (EULA)

### 概要

本ソフトウェアに含まれる知的財産はすべて Steinberg Media Technologies GmbH (スタインバーグ・メディア・テクノロジーズ社) (以下「Steinberg」という)とそのサプライヤーに帰属し、Steinberg は、本契約の諸条件に従いユーザーに本ソフトウェアをコピー、ダ ウンロード、インストールおよび使用することを、これに限定して許可するものとします。**不正コビーに対する保護として本ソフトウェア はプロダクト・アクティベーション機能を備えていることがあり、アクティベーション作業が完了した場合にのみ本ソフトウェアを キンストールおよびできます**。本ソフトウェアは Steinberg Key (ドングル)および Soft-eLicenser のいずれかもしくは両方を使用し ないと起動することができます。本ソフトウェアは Steinberg Key (ドングル) および Soft-eLicenser のいずれかもしくは両方を使用し ないと起動することができません。また OEM 製品の使用には個人登録が必要となります。トライアル・バージョンのソフトウェアについ ては、30日間の制限の中でご使用頂くことができます。本製品に対する個人登録を行ってはじめて本製品に対するサポート、アップグレー ドおよびアップデート・サービスを受ける権利が取得できます。アクティベーション作業を行なうにはインターネット接続が必要です。 ユーザー、すなわち、「ライセンシー」(使用許諾権所持者)が Steinberg ソフトウェアおよびハードウェアを使用する条件を承諾したことになります。下 記文章をすべてよく読んでください。これらの条件を受け入れられない場合、本ソフトウェアのインストールを行わないでください。 この場合、本製品(これに付属されていた全ての印刷資料、完全な状態の包装材料およびハードウェアを含む)を 14 日以内に購入した販 売店に返品して購入金額の払戻しを受けてください。

### 1. 定義

- 1-1.「ソフトウェア」には (i) ソフトウェア・ファイルおよび Steinberg とサードパーティー各社によって付属される、その他すべての情報、(ii) 本ソフトウェアに含まれるデモ・ソングならびにオーディオおよびビデオ・ファイル、(iii) これらに付属する文書(マニュアル)(iv) すべての修正(アップデート)版およびコピーが含まれます。また、機能拡張のためのアップデート、アップグレード、パッチなどの形で Steinberg が提供するものもこれに当たりますが、これらについても本規定が共通して該当するものとします。
- 1-2. 本ソフトウェアおよびユーザーが作成する本ソフトウェア の許可される範囲のコピーは、すべて Steinberg とそのサ プライヤーの知的財産とします。本ソフトウェアの構造、構 成およびコードは Steinberg とそのサプライヤーの貴重な 企業機密です。本ソフトウェアは特にドイツ連邦共和国およ びその他の国々の著作権法はもとより国際協定によっても 法的に保護されています。

### 2. ライセンスの付与

- 2-1. Steinberg は本契約条件に従い本ソフトウェアの使用についての非独占的ライセンスをユーザーに対して付与します。ただしユーザーは、本ソフトウェアを賃貸、貸借またはその再使用許諾契約を締結することはできません。
- 2-2. ループファイルと呼ばれるサンプルデータ や MIDI データは Big Fish Audio 社、Yamaha、およびその他の会社または 個人がそれぞれ所有権を保持しており、その使用について は、使用ライセンスを持つユーザーがそれらサンプルデータ や MIDIデータを自己の二次的音楽作品の一部として取り込 み、ライブ、録音演奏用作品を作成することを目的とする場 合のみ、Steinberg によりライセンスが許可されます。本 ライセンスではサンプルデータや MIDIデータの使用と修正 変更、およびサンプルデータや MIDIデータの著作権保有団 体もしくは著作権保有者の権利侵害が無いことを条件とし て、作成された二次的音楽作品を市販することが認められま す。これらのサンプルデータや MIDI データはたとえ修 正変更前であっても、また二次的音楽作品の一部としてで も、サンプルデータや MIDI データを集めたライブラリー製 品に組み入れてはなりません。
- 2-3. 本ソフトウェアが Steinberg key のみにより保護されている場合、ユーザーはユーザーが所有する1台から、最大3台までのコンピュータに本ソフトウェアのライセンスをインストールすることができます。Steinberg Key を使用して本ソフトウェアを同時に使用できるのはこれらのコンピュータのうち1台のみです。(i)本ソフトウェアが Soft

eLicenser により保護されている場合(同時に Steinberg key により保護されているか否かは問いません)、また(ii) 他のソフトウェアやハードウェア(以下「OEM ソフトウェ ア」という)に同梱されユーザーが新品として購入した場 合、または、(iii) ソフトウェアが 30 日間の制限の中での み使用可能な場合(以降"トライアル・バージョン"と表記 します。)は、ユーザー所有のコンピュータのうちー台のみ で本ソフトウェアのインストールおよびライセンス使用が 可能となります。

- 2-4. ネットワーク上での本ソフトウェアの使用は、当該プログラ ムが同時に複数のユーザーによって使用される可能性があ る場合違法となります。
- 2-5. 保管以外の目的に使用しない限り、ユーザーは本ソフトウェアのバックアップコピーを作成することができます。
- 2-6. ユーザーが本ソフトウェアを使用できる権利またはそれに よって得る利益は本契約に明記された権利に限定されます。 Steinberg とそのサプライヤーは明確に付与されていない 全ての権利を保有するものとします。
- 2-7. Steinberg 製品には Fraunhofer社のMP3互換のコーデック技術が含まれています。以下 Thomson Licensing S.A.の参照です。

この製品の供給は、利益を得る放送システム(地上波、衛星 放送、ケーブルテレビやその他の配信チャンネル)、ストリー ミング・アプリケーション(インターネット、イントラネッ ト、その他のネットワーク)、その他の配信システム(有料、 オンデマンド等のアプリケーション)、物理的なメディア (CD-ROM、DVD、半導体チップ、ハードドライブ、メモ リカード等)に関して、この製品で作成されたコンテンツを 配布するライセンスを与えないし、いずれの権利も意味しま せん。

そのような使用をする為には独自の許可が必要です。 詳細 に関しては、

http://mp3licensing.com を参照してください。

### 3. 本ソフトウェアのアクティベーション

3-1. Steinberg は、ライセンス管理を目的とし、不正コピーか ら本ソフトウェアを保護するため、本ソフトウェアのアク ティベーションおよびOEMソフトウェアのユーザー登録を 義務付けることがあります。ユーザーが本契約の条件に同意 しない場合、本ソフトウェアは起動しません。

- 3-2. この場合、本ソフトウェアを入手してから 14 日以内を条件 に返品することができます。返品した場合、第 11 条に基づ く請求は適用されません。
- 4. 製品登録後のサポート、アップグレードおよびアップデート
- 4-1. ユーザーは本製品に対する個人登録の完了を条件に本製品 に対するサポート、アップグレードおよびアップデートを受 けることができます。サポートは現行バージョンおよび新 バージョンの発表後 1 年以内の前バージョンについてのみ 提供されます。Steinberg は、サポートの対象範囲および 提供方法(電話、ウェブサイト上のフォーラム等)を一部ま たは完全に変更することができます。トライアル・バージョ ンのソフトウェアには、個人登録、サポート、アップグレー ド、およびアップデートは提供されません。
- 4-2. 製品登録はアクティベーションの週程またはインターネットを通して後日いつでも行うことができます。製品登録の週程においてユーザーは、上記に明記した目的でユーザーの個人情報(氏名、住所、連絡先、Eメール・アドレス、誕生日およびライセンス情報)を保管、使用することに同意することが求められます。また Steinberg は、サポートの目的およびアップグレードまたはアップデートの権利を確認するため、これらのデータを関連する第三者、特にディストリビュータへ送ることができるものとします。
- 4-3. ユーザーの在住地域が EU 以外の地域である場合、データは EU内で適用されるデータ保護レベルと同等の保護レベルを 保証しない国における第三者に対しても送ることができる ものとします。
- 5. ライセンス・モジュール(Steinberg Key、 Soft eLicenser のいずれかもしくは両方)
- 5-1. Steinberg は、ユーザーが多数の製品を所持している場合 にも、一括でライセンス管理が可能な、コンピュータのUSB ポートに接続して使用するハードウェア・デバイス(以下 「Steinberg Key」という)および保護機能ソフトウェア (以下「Soft eLicenser」という)のいずれか、もしくは両 方(ハードウェア/ソフトウェア・ドングル)を使用しま す。「Steinberg Key」および Soft eLicenser は、ライセ ンス情報を半永久的に記憶し、ソフトウェアに対するアクセ スを規制します。本ソフトウェアを使用するためSteinberg Key が必要な場合、Steinberg Keyを USB インターフェ イスを介してコンピュータに接続しなければなりません。
- 5-2. 本ソフトウェア、またはソフトウエアのアップデート、アッ プグレードのアクティベーションを行うには、Steinberg Key と接続しているか、もしくは Soft eLicenser、OEM ソフトウェア製品いずれかをインストールしているコン ピュータでインターネットを通して SIA Syncrosoft 社の サーバーへ接続しなければなりません。本ソフトウェアに Steinberg Key が付属している場合、本ソフトウエアのラ イセンス情報は既に付属の Steinberg Key にアクティベー ションされています。本ソフトウェアに"Steinberg Key Activation Code"と記されたカードのみが付属している (Steinberg Keyが付属していない)場合、ユーザーはイン ストールを行った後に、付属されているカードに記入されて いるアクティベーション・コードを入力し、本製品のライセ ンス情報をSIA Syncrosoft社のサーバーから取得しSteinberg Key をアクティベーションしなければなりません。
- 5-3. OEM ソフトウェア製品の場合、アクティベーション・コードはユーザーが登録した E メール・アドレスに送信されます。本コードはインストールの際、手動で入力する必要があり、これにより SIA Syncrosoft のサーバーとの間でライセンス情報の交換がおこなわれるようにします。

- 5-4. ソフトウェアをインストールしていたコンピュータ、または それ以外の他のコンピュータへのソフトウェアの再インス トールについては、インストールされていた当該ソフトウェ アがアンインストールされるなど、使用が不可となった場合 のみに許可されます。当該ソフトウェアが Steinberg key ではなく、アクティベーション・コードを必要とする場合、 新規のアクティベーション・コードは個人登録の際に作成さ れたユーザー・オンライン・サポート・アカウントから入手 することができます。なお、このアクティベーション・コー ドは再インストールの際、ユーザーが手動で入力する必要が あり、これにより SIA Syncrosoft のサーバーとの間でラ イセンス情報の交換が行われるようにします。Steinberg は追加のアクティベーション・コードの提供にあたっては、 購入記録(請求書、領収書)や住所、氏名および以前にイン ストールされたソフトウェアが使用不可になったことを証 明する旨の署名入り確認書をファックスもしくは郵便にて 送付するようお願いする場合があります。トライアル・バー ジョンのソフトウェアに関しては、別のコンピュータにイン ストールした場合においても、合計で30日間のみご使用頂 くことができます。
- 5-5. またユーザーは、ソフトウェアが Steinberg key を使用 している場合には、本ソフトウェアをインストール(使用) するコンピュータ以外のコンピュータを使用してアクティ ベーションを実行し、ライセンスデータを Steinberg Key へ送ることができます。しかしその場合、アクセス用ソフト ウェア (Syncrosoft License Control Center "LCC") をインターネットに接続したコンピュータにインストール しなければなりません。これについては別途定めるライセン ス契約に従うものとします。

### 6. Steinberg Key の欠陥および紛失

- 6-1. Steinberg Key に欠陥がある場合またはこれが破損してい る場合、Steinberg または Steinberg と関連するサード パーティー各社は、Steinberg Key (現物)の確認を行い ます。確認の結果その申し立てが正当であると判断された場 合、Steinberg Key およびこれに含まれるライセンスは手 数料 (実費)のみで交換されるものとします。ただし、ライ センスの交換は Steinberg が発行したライセンスであるこ とを条件とします。Steinberg は、以上を限度とし、これ に対する更なる申し立てについては排斥します。
- 6-2. ユーザーの責任においての紛失、盗難またはその他の原因で Steinberg Key を紛失した場合、Steinberg は責任または 義務を一切負わないものとします。Steinberg は登録ユー ザーから紛失について通知を受け次第 Steinberg Key に保 存されているライセンスの使用を禁止する権利を保有しま す。ただし、Steinberg Key に保存されているライセンス は交換の対象になりません。

### 7. 本ソフトウェアの修正変更

7-1. 本ソフトウェアの修正変更は計画されたその機能に従い本 ソフトウェアが修正変更に対応できる場合にのみ認められ ます。ユーザーは、法律により認められていない限り、本ソ フトェアのソースコードを割り出すため、本ソフトウェアの 逆コンパイル、逆アセンブル、リバース・エンジニアリン グ、あるいはその他の方法を試みることは許されません。ま た、ライセンス・モジュール(Steinberg Key、Soft eLicenser のいずれかもしくは両方)のアクティベーション機 能あるいはその使用を回避する目的で本ソフトウェアのバ イナリコードを修正変更することは、いかなる方法にかかわ らず、これを行ってはなりません。

### 8. アンバンドリングの禁止

- 8-1. 通常本ソフトウェアにはさまざまな異なるファイルが含まれ、その構成が本ソフトウェアの完全な機能を保証します。本ソフトウェアは1つの製品としてのみ使用することができます。ユーザーは、本ソフトウェアの構成要素をすべて使用またはインストールする必要はありません。ユーザーは、新規に本ソフトウェアの構成要素を転用して本ソフトウェアの修正版またはその結果として新規製品を開発することは許されません。本ソフトウェアの構成要素を頒布、譲渡または再販の目的で修正変更することはできません。
- 8-2. また、ユーザーは、Steinberg Key をライセンスとして切 り離して個別に販売することはできません。使用許諾権は常 に本ソフトウェア、特にオリジナルのソフトウェア・データ が収録されている媒体(CD、DVD など)に帰属します。

#### 9. 権利譲渡

9-1. ユーザーは、本ソフトウェアを使用する全ての権利を次の条件に従い他者に譲渡することができます。

(a) 他者に対してこれを譲渡する場合(i) 本契約および(ii) 本ソフトウェアをアップデートまたはアップグレードする 権利とともに、本ソフトウェアまたは本ソフトウェアが付属 もしくはプリインストールされたハードウェア(コピー、 アップグレード、アップデート、バックアップ・コピーおよ び旧バージョン全てを含む)を譲渡すること。

(b) 本ソフトウェアのアップグレード、アップデート、バッ クアップ・コピーおよび旧バージョンを保持しないこと。

(c) ユーザーが有効なライセンスを取得するために従った 本契約の条件およびその他の規定を譲受人が受諾すること。

9-2. 例えば、プロダクト・アクティベーションの実施において本 契約条件を受諾できないことによる本ソフトウェアの返品 は、権利が譲渡されると不可能となります。

### 10. アップグレードおよびアップデート

- 10-1.本ソフトウェアのアップグレードまたはアップデートの 使用について許可を受けるには、本ソフトウェアの旧バー ジョンまたは下位バージョンに対する有効なライセンス を所有している必要があります。トライアル・バージョン のソフトウェアに関しては、アップグレード、アップデー トともに対象外です。本ソフトウェアの旧バージョンまた は下位バージョンを第三者に譲渡した時点で、本ソフト ウェアのアップグレードまたはアップデートを使用する 権利は失効します。
- 10-2. アップグレードまたはアップデートを取得しても、それに より本ソフトウェアを使用する権利が付与されるもので はありません。
- 10-3. 本ソフトウェアの旧バージョンまたは下位バージョンに 対するサポートを受ける権利は、アップグレードまたは アップデートをインストールした時点で失効します。

#### 11.限定保証

- 11-1. 欧州連合 (EU) 域内における本ソフトウェアの最初の購入 者としてのユーザーに対する保証については第11-2項に 明記されており、EU 以外の地域における本ソフトウェア の最初の購入者としてのユーザーに対する保証について は本契約の第11-3項に明記されています。
- 11-2. EU 域内における限定保証:本ソフトウェアの最初の購入 者としてのユーザーが EU 域内に在住する場合、下記責任 制限が適用されます。

11-2-1.

Steinberg が本ソフトウェアをエンドユーザーとしての ユーザーに直接販売した場合、Steinberg は本ソフトウェ アが受領され次第同封された説明書に記載された機能を 基本的に実行することを保証します。ただし本ソフトウェ アが OS およびコンピュータ・ハードウェアの必要動作環 境に従い使用されることを前提とします。前記説明書に記載された機能から本ソフトウェアの機能が若干異なることがあっても、それは保証に対する請求の対象から除外されます。またこれ以外の文書および言明は、本製品の構成に関する参考にはなりません。

#### 11-2-2.

ユーザーが EU 域内の消費者である場合、製品の欠陥に対 する制定法に基づく保証が適用されます。ユーザーが業務 上使用している場合、Steinberg は 1 年以内にその自由 裁量で義務のさらなる履行(改善または代替品の提供)な ど、本製品の瑕疵に対する保証を提供します。ただし、ト ライアル・バージョンのソフトウェアは保証対象外です。

11-3. EU 以外の地域における限定保証:本ソフトウェアの最初 の購入者としてのユーザーが EU 以外の地域に在住する場 合、下記の責任制限が適用されます。

11-3-1.

Steinberg は本契約に従い本ソフトウェアの使用に関す るライセンスを最初に取得する者に対して本ソフトウェ アを受領してから 90日の期間、本ソフトウェアが受領さ れ次第同封された説明書に記載された機能を基本的に実 行することを保証します。ただし本ソフトウェアが OSお よびコンピュータ・ハードウェアの必要動作環境に従い使 用されることを前提とします。本ソフトウェアの機能が説 明書に記載された機能と若干異なることがあっても、それ は保証に対する請求の対象から除外されます。またこれ以 外の文書および言明は本製品の品質に関する限り意味を 持ちません。

### 11-3-2.

本ソフトウェアが説明書に記載されている機能を完全に 実行できない場合、Steinberg に対する保証請求および Steinbergの義務についての対応に関しては、Steinberg の自由裁量によるソフトウェアの交換または販売価格の 払戻しにより補償されるものとします。

#### 11-3-3.

ユーザーが在住する国の法律に従った更なる保証義務に ついては、この限りではありません。ただし、トライアル・ バージョンのソフトウェアは保証対象外です。

### 12. 責任制限

- 12-1. EU 域内に在住する本ソフトウェアの最初の購入者として のユーザーに対する責任制限は本契約第12-2項に明記さ れており、EU 以外の地域に在住する本ソフトウェアの最 初の購入者としてのユーザーに対する責任制限は本契約 第12-3項に明記されています。
- 12-2. EU 域内における責任制限:本ソフトウェアの最初の購入 者としてのユーザーが EU 域内に在住する場合、下記の責 任制限が適用されます。

12-2-1.

法的根拠の如何に関わらず、Steinberg は以下の規定に 従って補償に応じるか、または無益な費用を避ける措置を 実行することに限定されます。

12-2-2.

Steinberg は、Steinberg の法定代表人、管理職従業員 またはその他の代理人による意図的または重大な怠慢が もたらす損害ならびに死亡、人身傷害および保証の引受 け、または調達リスクから生じる健康傷害ならびに製造物 責任法に基づく損害における責任に対して責任を負うも のとします。その他の代理人による重大な怠慢がもたらす 損害の場合、これに対する責任は、本契約など、一般的な 契約範囲で通常予想される損害に限定されるものとしま す。本契約では、これを超える責任は排除されるものとし ます。 12-2-3

損害が Steinberg の意図的または重大な怠慢によるもの ではない場合、Steinberg は、ある義務に対する違反行為 があった場合で、義務の履行が契約目的を達成するため特 に重要である場合(極めて重要な義務)に限り、これに対 して責任を負うものとします。この場合、前記第12-2-2 項の2 および3 文目が適用されます。トライアル・バー ジョンのソフトウェアの場合は、本項目の損害に対する責 任の範囲外です。

#### 12-2-4.

データの遺失に対する責任の範囲は、データが適切かつリ スクに対応するよう保管がされていたか否かを考慮した 上で、当該データの回収に要する一般的費用と努力に限定 するものとします。

#### 12-2-5.

また、Steinberg のこの責任制限は、請求が Steinberg の従業員に対して直接提起された場合、彼らの利益のため 適用されるものとする。

12-3. EU 以外の地域における責任制限:本ソフトウェアの最初 の購入者としてのユーザーが EU 以外の地域に在住する場 合、下記の責任制限が適用されます。

12-3-1.

前記の権利を除き、Steinberg または Steinberg が認定 したディストリビュータは、事業中断、人身傷害または過 失もしくは第三者による請求から発生する間接損害を含 む損失、損害、全ての請求または費用および直接または間 接的損害に対して、たとえ Steinberg の代表者が、損失、 損害、費用または請求の可能性について通知を受けていた としても、これに対して責任を負わないものとします。こ の制限は、本契約に対する基本的違反が発生した場合も適 用されるものとします。

#### 12-3-2.

本契約の文脈における Steinberg およびそのディストリ ビューターの全責任は、本ソフトウェアに対して支払われ た金額に限定されるものとします。

#### 12-3-3

前記制限は、責任の制限が容認されていない国においては 適用されません。

#### 13. 侵害

ユーザーの本ソフトウェアの使用に対して第三者が申し立てを起 こした場合、速やかに書面で Steinberg にその旨を通知しなけれ ばなりません。Steinberg は、ユーザーが Steinberg を妥当に 支援する限り、ユーザーを弁護します。

#### 14. 最終条項

- 14-1. 本契約は両当事者間の主題に関する完全な了解事項を制 定するものです。付帯契約は締結されていません。
- 14-2. 本契約に対する補足および修正は書面により行うものとします。また、本契約に含まれるいかなる要求事項に対す る権利放棄についても書面で行うものとします。
- 14-3. 本契約のいかなる規定もその全部または一部が無効とされた場合、これにより残りの規定の適法性が影響を受けることはないものとします。無効とされた規定は当初計画された取引上好ましい目的にでき得る限り近い有効な規定と両当事者により差し替えられるものとします。これは脱落文言についても適用されるものとします。
- 14-4. 本契約はドイツ連邦共和国法に準拠し、同法に基づき解釈 するものとし、国際物品売買に関する国連協定(CISG)は 適用されません。

14-5. 本契約に基づく、または本契約に関連する全ての紛争に対 する専属管轄地はハンブルグとします。Steinbergはユー ザーが在住する管轄区域においてユーザーに対する訴訟 を起こすことができます。

# 資料

## 仕様

### 電気的特性

| Internal         | 44.1kHz、48kHz、88.2kHz、96kHz                                                                                                    |  |  |
|------------------|----------------------------------------------------------------------------------------------------|--|--|
| External         | 44.1kHz、48kHz、88.2kHz、96kHz(各± 0.1%)                                                                                            |  |  |
| GAIN:最小          | 0.004%以下 (1kHz @ +18dB、負荷:600Ω)                                                                                                 |  |  |
| fs=48kHz         | 20Hz~20kHz、+1、-3dB @ +4dB、負荷:600Ω                                                                                               |  |  |
| fs=96kHz         | 20Hz~40kHz、+1、-3dB @ +4dB、負荷:600Ω                                                                                               |  |  |
|                  | 104dB DA コンバータ (LINE OUT)                                                                                                    |  |  |
| N 比)             | 97dB AD+DA ( → LINE OUT)                                                                                                    |  |  |
|                  | -118dB 等価入力ノイズ                                                                                                    |  |  |
|                  | -86dB 残留出カノイズ、Output fader:最小                                                                                                   |  |  |
| GAIN:最大          | -86dB(90dB S/N) LINE OUT                                                                                                    |  |  |
| PAD:オフ           | Output channel fader: ノミナル、All input channel fader: 最小                                                                          |  |  |
| GAIN : -60dB     | -53dB(57dB S/N) LINE OUT                                                                                                    |  |  |
| PAD:オフ           | Output channel fader: ノミナル、Input channel fader (One channel) :ノミナル                                                              |  |  |
|                  | 84dB CH1 ~ 8 → LINE OUT                                                                                                    |  |  |
| GAIN:最小、入力チャンネル間 | -85dB CH1 ~8                                                                                                    |  |  |
|                  | Internal<br>External<br>GAIN:最小<br>fs=48kHz<br>fs=96kHz<br>N比)<br>GAIN:最大<br>PAD:オフ<br>GAIN:-60dB<br>PAD:オフ<br>GAIN:最小、入力チャンネル間 |  |  |

### 入出力仕様

| マキログレカ                                                                  | Type                            | 入力レベル           |         |           |  |
|-------------------------------------------------------------------------|---------------------------------|-----------------|---------|-----------|--|
| ,,,,,,,,,,,,,,,,,,,,,,,,,,,,,,,,,,,,,,,                                 | туре                            | 定格入力レベル         | 最大入力レベル | 入力インピーダンス |  |
| MIC/LINE/ HI-Z 端子 1、<br>MIC/LINE 端子 2、MIC/LINE<br>IN 端子 3 ~ 8 (CH 1 ~8) | XLR タイプ、バランス型<br>+48V ファンタム電源供給 | -60dBu ~ +10dBu | +24dBu  | 3.5kΩ     |  |
| INSERT I/O 端子 1、2<br>(INSERT IN)                                        | TRS フォーンタイプ、アンバランス型             | OdBu            | +14dBu  | lOkΩ      |  |

|                                   |                     | 出力レベル       |             |                 |  |
|-----------------------------------|---------------------|-------------|-------------|-----------------|--|
| アナログ出力                            | Туре                | 定格出力レベル     | 最大出力レベル     | 定格負荷<br>インピーダンス |  |
| OUTPUT 端子 (LINE OUT)<br>1~8       | TRS フォーンタイプ、バランス型   | +4dBu       | +18dBu      | 600Ω            |  |
| INSERT I/O 端子 1、2<br>(INSERT OUT) | TRS フォーンタイプ、アンバランス型 | +4dBu       | +18dBu      | 10kΩ            |  |
|                                   | TRS フォーンタイプ、アンバランス型 | 4mW + 4mW   | 25mW + 25mW | 8Ω              |  |
| ヘットフォン喃于 1、2<br>                  |                     | 12mW + 12mW | 75mW + 75mW | 40Ω             |  |

### 一般仕様

| 電源条件               | 40W (PA-30)                 |  |
|--------------------|-----------------------------|--|
| 最大外形寸法 (H x D x W) | 44 x 305 x 480 mm           |  |
| 質量                 | 3.2kg                       |  |
| 動作環境温度             | +5∼+35 ℃                    |  |
|                    | 電源アダプター (PA-30またはヤマハ推奨の同等品) |  |
|                    | DVD-ROM (Cubase AI 4)       |  |
|                    | CD-ROM (TOOLS for MR)       |  |
| 付属品                | MR816 CSX/MR816 X セットアップガイド |  |
|                    | 保証書                         |  |
|                    | IEEE1394 ケーブル               |  |
|                    | ゴム脚 x4 (Rubber foot x4)     |  |

### 機能

|                    | アナログ入力                                                 |                                                                    |  |  |
|--------------------|--------------------------------------------------------|--------------------------------------------------------------------|--|--|
|                    | MIC プリアンプ Discrete Class-A MIC プリアンプ (インバーテッドダーリントン回路) |                                                                    |  |  |
|                    | [+48] ボタン                                              | +48V DC                                                            |  |  |
|                    | [PAD] ボタン                                              | 0/26dB                                                             |  |  |
| 入力チャンネル            | ゲインノブ                                                  | 44dB 可変(-60dB~-16dB)                                               |  |  |
| CH1~8              | PHASE                                                  | 正相 / 逆相、ソフトウェアコントロール                                               |  |  |
|                    | ハイパスフィルター                                              | OFF/80Hz(-12dB/oct.)、ソフトウェアコントロール                                  |  |  |
|                    | HI-Z] スイッチ ON/OFF(CH1)、入力インピーダンス:500kΩ                 |                                                                    |  |  |
|                    | AD コンバータ 24bit リニア、高性能デュアルビットデルタ / シグマ変換               |                                                                    |  |  |
|                    | [SIG/PEAK] ランプ                                         | -3dB 以上(赤)、-40dB~-3dB(緑)(クリッピングポイントを0dB とした場合)                     |  |  |
|                    | アナログ出力                                                 |                                                                    |  |  |
| 出力チャンネル<br>CH1 ~ 8 | レベルコントロール                                              | マルチファンクションエンコーダーノブでのコントロール(全1~8チャンネル同時)<br>ソフトウェアコントロール(各1~8チャンネル) |  |  |
|                    | DA コンバータ                                               | 24bit リニア、128 倍オーバーサンプリング高性能マルチビットデルタ / シグマ変換                      |  |  |
| ヘッドフォン端子           | レベルコントロール                                              | マルチファンクションエンコーダーノブでのコントロール(各ヘッドフォン端子 1、2)                          |  |  |
| 1、2                | 最大出力レベル                                                | 25mW (@ 8Ω) /75mW (@ 40Ω)                                          |  |  |
| IEEE1394 端子        | オーディオ I/F                                              | 16-ch input/16-ch output                                           |  |  |

# ユーザーサポートサービス

### ユーザー登録のお願い

弊社では、ユーザーの方々をサポートし、関連情報をご提供する ために、本製品をご購入いただいたお客様にユーザー登録をお願 いしております。

ユーザー登録手続きは、スタインバーグ・ホームページ内の 『MySteinberg』で行ないます。初めて『MySteinberg』をご利 用される場合は、アカウント作成が必要です。

スタインバーグ・ホームページ (MySteinberg) http://service.steinberg.de/goto.nsf/show/ register\_j

- ユーザー登録には、製品本体のシリアル番号 (SER No.) が必要になります。シリアル番号は、本体の上面に記載されています。
- ●ご登録いただいた個人情報につきましては、ご購入製品のサポート、ご購入製品や関連製品のご案内、及びご購入者分析に利用いたします。

### 住所 / 氏名 / メールアドレスの変更(同一使用者の範 囲内)

ご登録いただいた「ご住所」、「お名前」、「メールアドレス」など を変更された場合も、「MySteinberg」でお手続きください。

### 質問の受付

スタインバーグ製品は、常に新技術 / 高機能を搭載し技術革新を 進める一方、お使いになる方々の負担とわずらわしさを軽減でき るような製品づくりを進めております。また取扱説明書の記載内 容も、よりわかりやすく使いやすいものにするため、研究 / 改善 いたしております。

しかし、一部高機能な製品では、取扱説明書だけでは説明しきれ ないほどのいろいろな知識や経験を必要としてしまうものがあり ます。

実際の操作に関して、基本項目はオペレーションマニュアルに解 説いたしておりますが、「記載内容が理解できない」、「手順通りに 動作しない」、「記載が見つからない」といったさまざまな問題が 起こる場合があります。

そのようなお客様への一助となるよう、弊社ではスタインバーグ インフォメーションセンターを開設いたしております。 お気軽にご利用いただきますようご案内申し上げます。 お問い合わせの際には、「製品名」、「MySteinberg のユーザー ネーム」、「ご住所」、「お名前」、「電話番号」「製品のシリアル番号 (SER No.)」をお知らせください。

スタインバーグ・インフォメーションセンター 〒 430-8650 静岡県浜松市中区中沢町 10-1 ヤマハ(株)スタインバーグインフォメーションセンター TEL:053-460-5270 受付日:月曜日〜金曜日(祝祭日およびセンターの休業日を除く) 受付時間:13:00~18:00

スタインバーグ製品の日本語ホームページ(WEBの質問受け 付け窓口) http://japan.steinberg.net/

rtp://japan.steinberg.net/

- \* ユーザーサポートサービスは日本国内においてのみ有効です。
- \* テクニカルサポートはサポート期間内の製品に限らせていただきます。

Cubase AI (付属ソフトウェア) については、スタインバーグ・ ホームページの情報をご覧ください。製品に関するサポート情報 や、最新のアップデータのダウンロード、FAQ などを公開してお ります。

Cubase AIの [ヘルプ(Help)] メニューからSteinberg 社のホームページにアクセスできます。(ヘルプメニューには、Cubase AIの PDF マニュアルなども掲載されています。)

### ● 営業窓口 LM 営業部お問い合わせ先

### ヤマハ株式会社

**国内営業本部 LM 営業部 企画推進室** 〒108-8568 東京都港区高輪 2-17-11 TEL. (03) 5488-5430

PA・DMI 事業部 MP 推進部 マーケティンググループ 〒 430-8650 静岡県浜松市中区中沢町 10-1 TEL. (053) 460-2432

スタインバーグ・ホームページ http://japan.steinberg.net/

### お客様サポート&サービス

http://www.yamaha.co.jp/support/steinberg/

\* 名称、住所、電話番号、URL などは変更になる場合があります。

### ■ 保証とアフターサービス

サービスのご依頼、お問い合わせは、お買い上げ店、またはお近 くのヤマハ電気音響製品サービス拠点にご連絡ください。

### ● 保証書

本機には保証書がついています。 保証書は販売店がお渡ししますので、必ず「販売店印・お買い上 げ日」などの記入をお確かめのうえ、大切に保管してください。

#### ● 保証期間

お買い上げ日から1年間です。

### ● 保証期間中の修理

保証書記載内容に基づいて修理いたします。詳しくは保証書をご 覧ください。

#### ● 保証期間経過後の修理

修理すれば使用できる場合は、ご希望により有料にて修理させて いただきます。

下記の部品については、使用時間や使用環境などにより劣化しや すいため、消耗に応じて部品の交換が必要となります。消耗部品 の交換は、お買い上げ店またはヤマハ電気音響製品サービス拠点 へご相談ください。

### 消耗部品の例

ボリュームコントロール、スイッチ、ランプ、リレー類、接続 端子、鍵盤機構部品、鍵盤接点、フロッピーディスクドライブ など

### ● 補修用性能部品の最低保有期間

製品の機能を維持するために必要な部品の最低保有期間は、製造 打切後8年です。

#### ● 持込み修理のお願い

まず本書の「困ったときは」をよくお読みのうえ、もう一度お調 べください。

それでも異常があるときは、お買い上げの販売店、または最寄り のヤマハ電気音響製品サービス拠点へ本機をご持参ください。

### ● 製品の状態は詳しく

修理をご依頼いただくときは、製品名、モデル名などとあわせて、 故障の状態をできるだけ詳しくお知らせください。

### ■ ヤマハ電気音響製品サービス拠点

(修理受付および修理品お持込み窓口)

### ◆ 修理のご依頼 / 修理についてのご相談窓口

ヤマハ電気音響製品修理ご相談センター 受付時間 月曜日~金曜日 9:00~19:00 土曜日 9:00~17:30 (祝祭日および弊社休業日を除く)

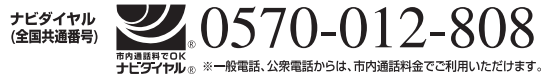

(IP 電話、携帯電話などからおかけになる場合 TEL 053-460-4830)FAX 053-463-1127

### ◆ 修理品お持込み窓口

受付時間 月曜日~金曜日 9:00~17:45
 (浜松サービスステーションは 8:45~17:30)
 (祝祭日および弊社休業日を除く)
 \* お電話は、電気音響製品修理ご相談センターでお受けします。

### 北海道サービスステーション

〒064-8543 札幌市中央区南10条西1丁目1-50 ヤマハセンター内 FAX 011-512-6109

### 首都圏サービスセンター

〒 143-0006 東京都大田区平和島 2 丁目 1-1 京浜トラックターミナル内 14 号棟 A-5F FAX 03-5762-2125

### 浜松サービスステーション

〒435-0016 浜松市東区和田町200 ヤマハ(株)和田工場内 FAX 053-462-9244

### 名古屋サービスセンター

〒 454-0058 名古屋市中川区玉川町 2 丁目 1-2 ヤマハ (株)名古屋倉庫 3F FAX 052-652-0043

#### 大阪サービスセンター

〒 564-0052 吹田市広芝町 10-28 オーク江坂ビルディング 2F FAX 06-6330-5535

### 九州サービスステーション

〒812-8508 福岡市博多区博多駅前2丁目11-4 FAX 092-472-2137

\* 名称、住所、電話番号などは変更になる場合があります。

# MEMO

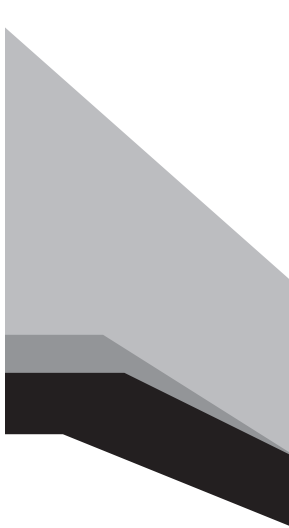

Steinberg Web Site http://japan.steinberg.net/

U.R.G., Pro Audio & Digital Musical Instrument Division, Yamaha Corporation © 2008 Yamaha Corporation

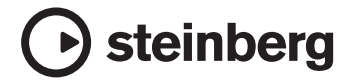